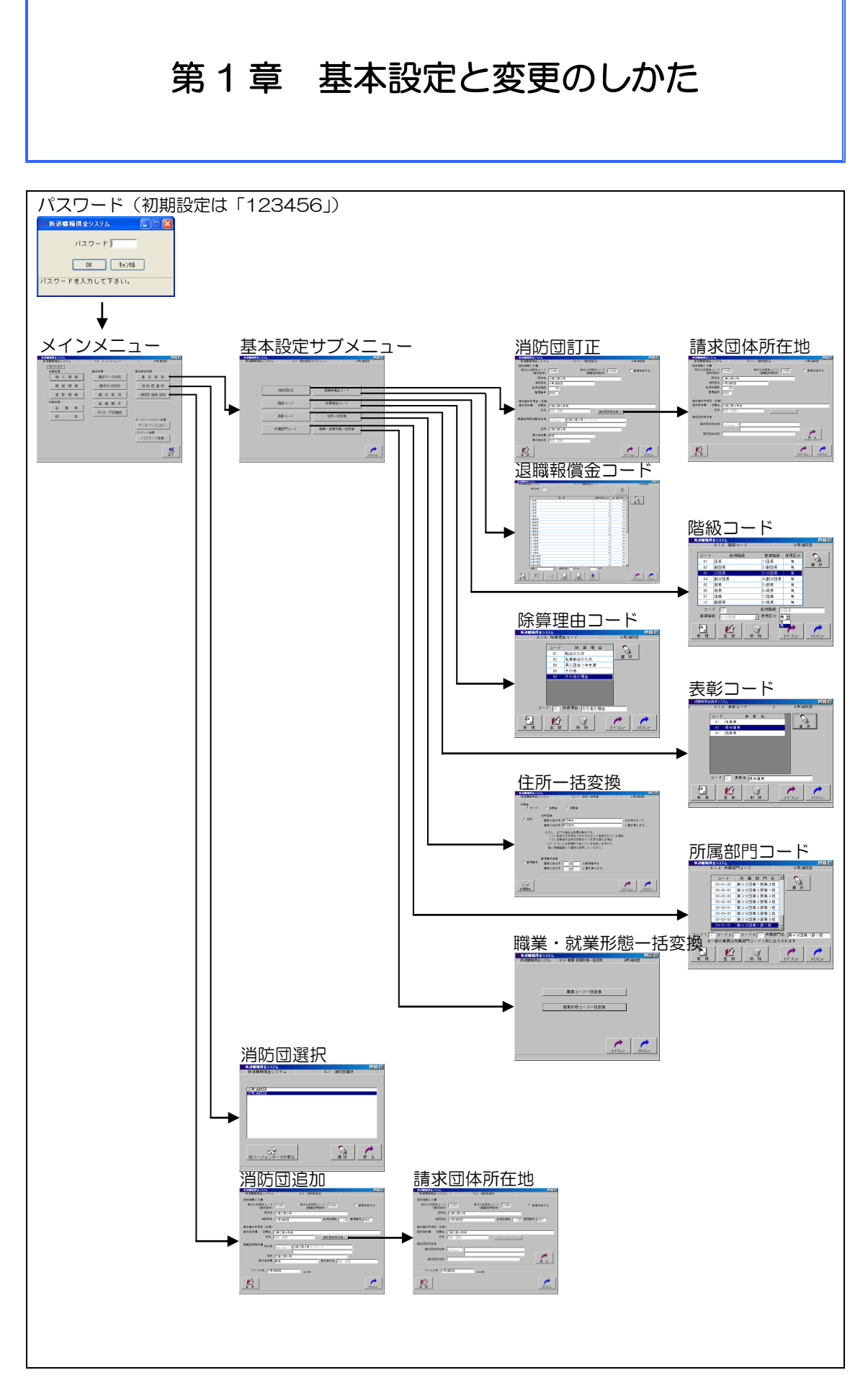

-1-

#### 1 - 1消防団の登録・追加

市町村名や消防団名称等を入力し登録する と、消防団員データを保存するファイル(〇〇 消防団.accdb)がシステム内に作成されます。

- 消防団の新規登録
- ① メインメニュー「消防団登録・追加」をク リック
- 2 消防団の団体情報、請求書印字項目を入力 します。ここで入力された内容が各帳票や 請求書に印字されます。
  - 団体情報入力欄

地方公共団体コード(請求団体) 基金と直接契約関係にある団体の地 方公共団体コード(総務省設定。6桁 の数字)を入力

都道府県単位の消防補償等組合を構 成している団体は組合のコードを入力 地方公共団体コード(調書証明団体) 消防団の事務を所管している団体の コードを入力。

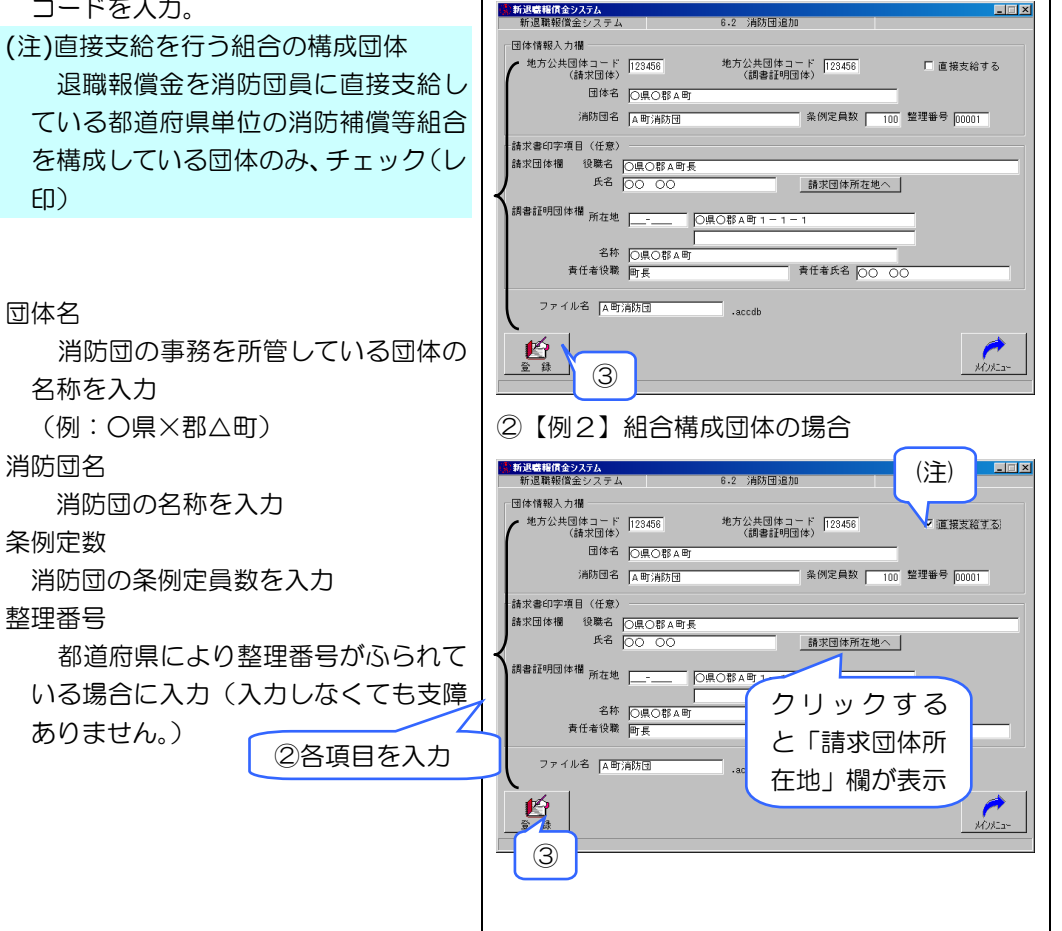

- 2 -

パスワード画面(初期設定は「123456」)

パスワード

OK

請求処理

バスワードを入力して下さい。

メインメニュー画面

②【例1】単独団体の場合

新退職糧償金システム 新退職報償金シスラム

Ver:1.0.0 - 台帳処理

印刷処理

キャンセル

基本設定処理

消防団選択

データベースコピー処理

パスワード変更 バスワード変更

1

具約

- 🗆 ×

🏂 新退職報償金システム

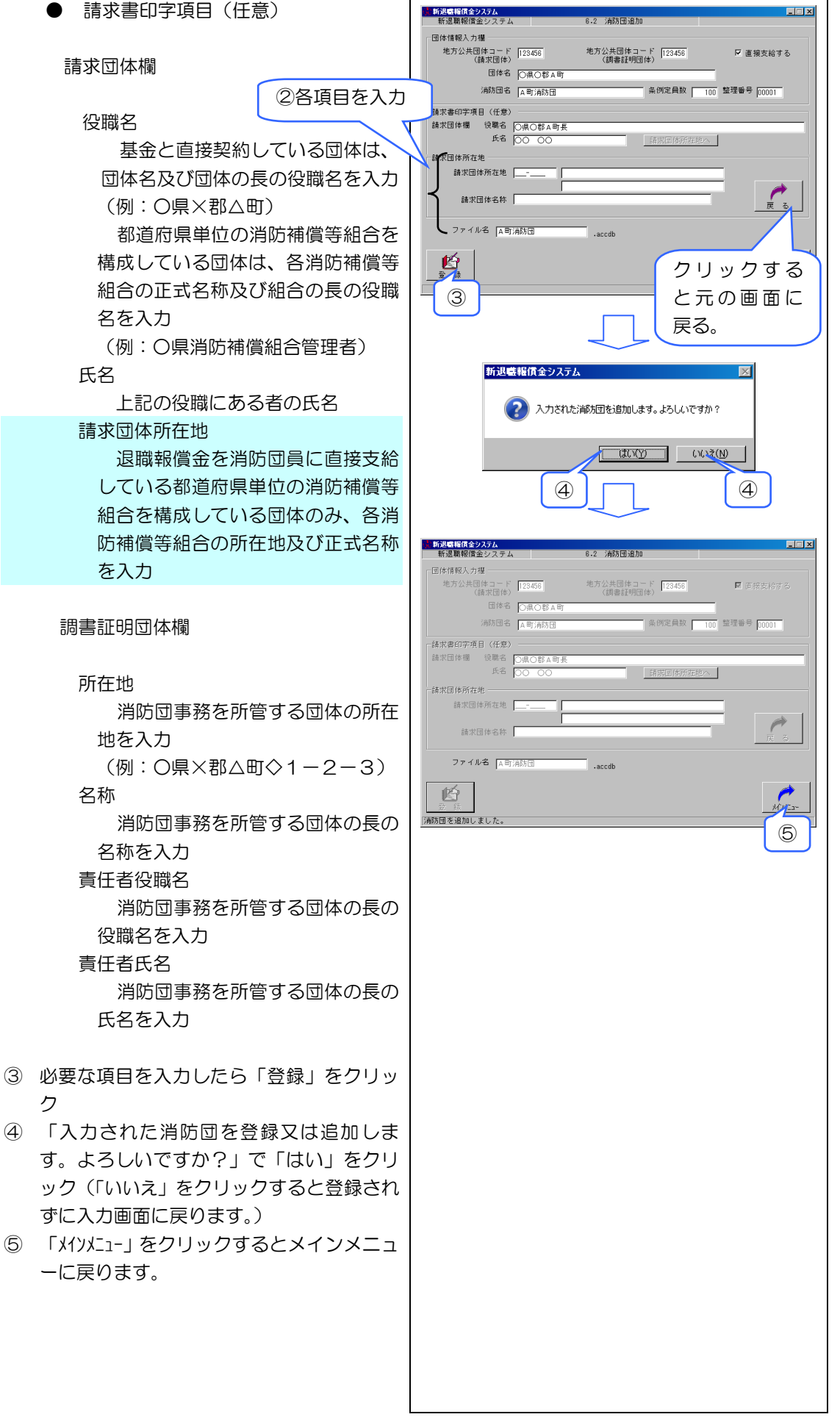

- 3 -

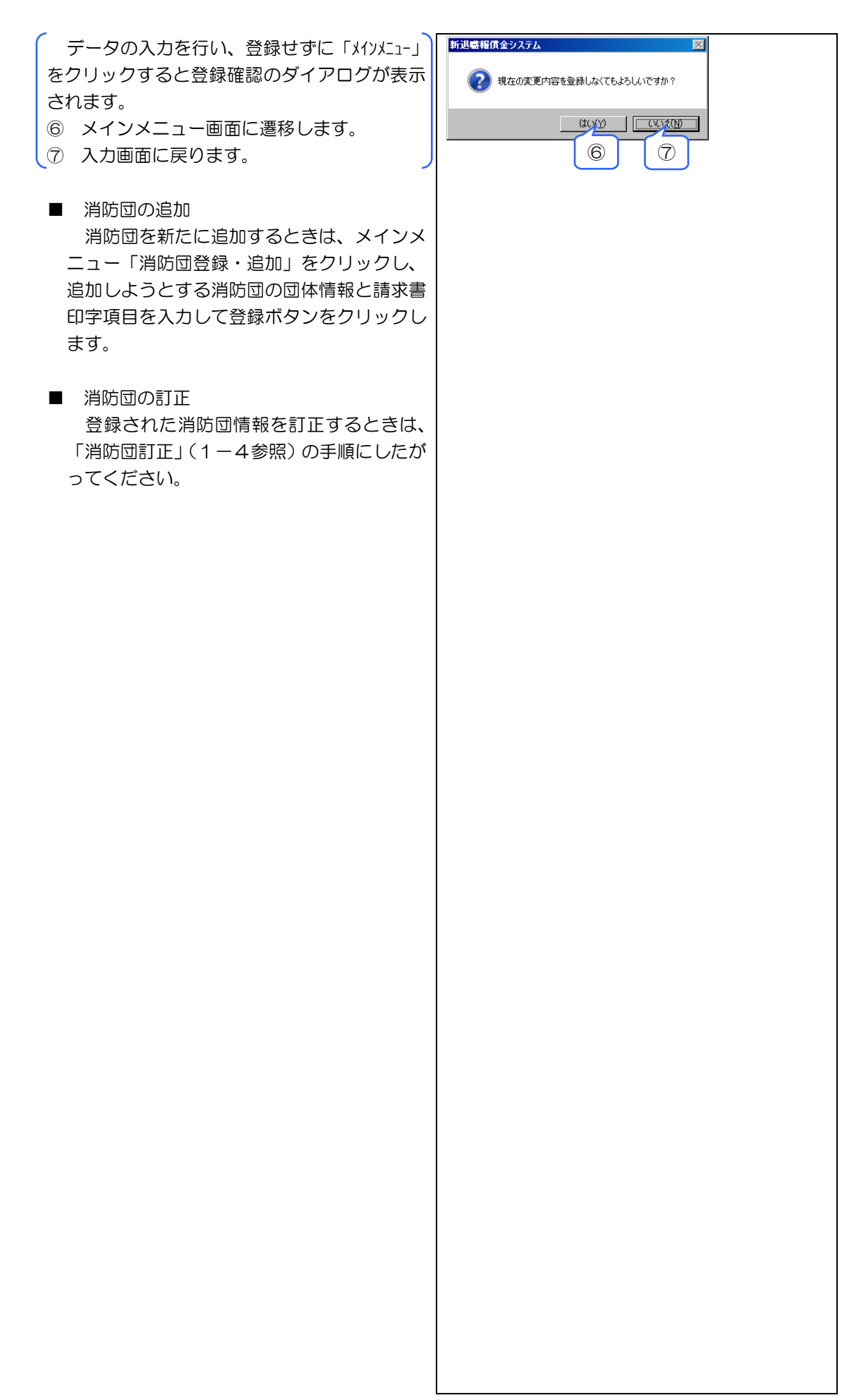

- 4 -

# 各都道府県消防補償等組合の地方公共団体コードー覧

| (平成 | 23 | 年 | 4) | 月 | 1 | 日現在) |
|-----|----|---|----|---|---|------|
|-----|----|---|----|---|---|------|

| コード    | 消防補償等組合              |
|--------|----------------------|
| 018023 | 北海道市町村総合事務組合         |
| 028061 | 青森県市町村総合事務組合         |
| 038156 | 岩手県市町村総合事務組合         |
| 049255 | 宮城県市町村非常勤消防団員補償報償組合  |
| 058041 | 秋田県市町村総合事務組合         |
| 068012 | 山形県消防補償等組合           |
| 078026 | 福島県市町村総合事務組合         |
| 098621 | 栃木県市町村総合事務組合         |
| 109061 | 群馬県市町村総合事務組合         |
| 128139 | 千葉県市町村総合事務組合         |
| 138495 | 東京市町村総合事務組合          |
| 159573 | 新潟県市町村総合事務組合         |
| 168726 | 富山県市町村総合事務組合         |
| 178063 | 石川県市町村消防団員等公務災害補償等組合 |
| 188034 | 福井県市町総合事務組合          |
| 199257 | 山梨県市町村総合事務組合         |
| 339555 | 岡山県市町村総合事務組合         |
| 358690 | 山口県市町総合事務組合          |
| 368644 | 徳島県市町村総合事務組合         |
| 378488 | 香川県市町総合事務組合          |
| 388289 | 愛媛県市町総合事務組合          |
| 398829 | 高知県市町村総合事務組合         |
| 428663 | 長崎県市町村総合事務組合         |
| 438022 | 熊本県市町村総合事務組合         |
| 448133 | 大分県消防補償等組合           |
| 458414 | 宮崎県市町村総合事務組合         |
| 468045 | 鹿児島県市町村総合事務組合        |
| 478156 | 沖縄県市町村総合事務組合         |

1-2 消防団の選択

- 「消防団選択」をクリックして消防団選択 画面を表示
- バスワード OK ++>t# バスワードを入力して下さい。 メインメニュー画面(消防団選択前) 新退職報償金システム 新退職報償金システム \_ 🗆 🗡 1.0 メインメニュ・ Ver:1.0.0 台帳処理 基本設定処理 請求処理 消防団選択 1 消防 印刷処理 データベースコビー処理 \_\_\_\_\_\_ バスワード変更 バスワード変更 ▶ 終了 メインメニュー画面(消防団選択後) 新退職糧償金システム 新退職報償金システム A町消防団 1.0 メインメニュー Ver:1.0.0 台帳処理 個人情報 請求処理 基本設定処理 請求データ作成 基本設定 消防団選択 階級情報 請求FD·CD作成 表彰情報 請求取消 涧 加 (1) 印刷処理 差額請求 名簿等 FD·CD 内容確認 統 計 データベースコピー処理 データベースコピー - バスワード変更 -バスワード変更 <mark>】</mark> 終了 消防団選択画面 新退職報償金システム 新退職報償金システム 0.1 消防団選択 A町消防団 2 ビバージョンデータの取込 いない , 戻<mark>/</mark>る

3

4

パスワード画面(初期設定は「123456」)

🕺 新退職報償金システム

- 2 一覧に消防団が表示されます。
   対象とする消防団の行をクリック
- ③ 「選択」をクリック(又は対象行をダブル クリック)
- ④ メインメニュー画面に遷移します。

⑤ 選択した消防団が表示されていることを確認します。

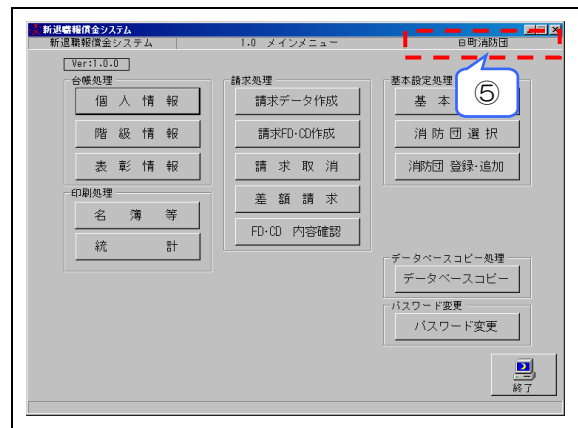

◆ 旧システムで使用していた消防団のデータ を取り込む場合

旧システムで使用していたデータは、本シス テムをインストールしたパソコンに旧システム があるなしにかかわらず、次の手順で取り込む ことにより、本システムで読み出せるようにな ります。

なお、Ver.8 以前の旧システムを使用してい る場合は、事前に旧システム Ver.9 にバージョ ンアップし、MDB ファイルを最新の状態に更新 してください。バージョンアップ後に旧システ ムを起動し、メインメニュー画面を開けると(旧 システムで複数の消防団を管理している場合 は、消防団選択から各消防団を選択すると)、 MDB ファイルは自動的に更新されます。

- (1) 旧システムがインストールされたパソコン で旧システムを起動している場合は終了さ せ、①~④の手順で、USBメモリ・CD-R など外部の記録メディアに、旧システムで 使用していた既存のデータが格納されてい る「〇〇町消防団.mdb」をバックアップし ます。まず、デスクトップ上のアイコン「退 職報償金請求システム Ver9」を右クリック します。
- ② プロパティをクリック
- ③ 「リンク先を探す」をクリック
- ④ 請求フォルダのエクスプローラーの画面が 表示されるので、「〇〇町消防団.mdb」フ ァイルをコピーして外部メディアへ貼り付 け

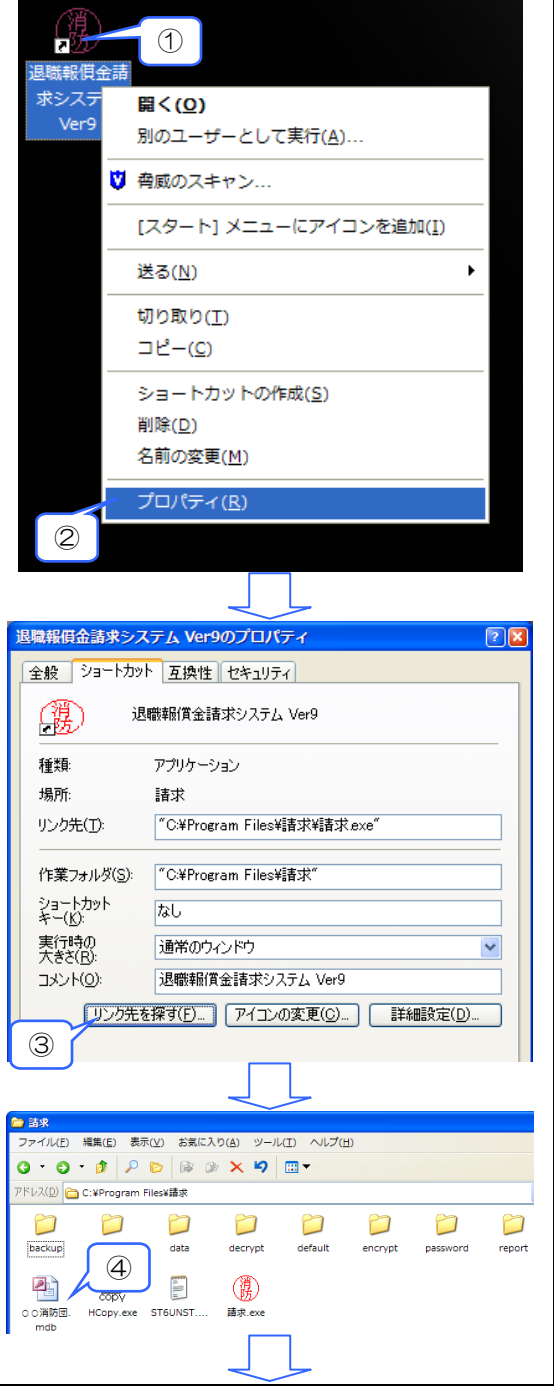

データを格納した④の記録メディアはそのま ま挿入しておきます。 旧システムがインストールされたパソコンと は別のパソコンに本システムをインストールし た場合は、ここで本システムをインストールし たパソコンに④の記録メディアを挿入します。

- ⑤ ③・④の画面の区をクリックします。次に、 本システムを起動し、メインメニュー画面 から「消防団選択」をクリック後、消防団 選択画面で、「旧バージョンデータの取込」 をクリックします。
- ⑥ ファイルの指定画面が表示されたら、「ファ イルの場所」を④の記録メディア(右図の 場合、リムーバブルディスク(F:))に切 り替えた後、「〇〇町消防団.mdb」をクリ ックし、「開く」をクリック(「キャンセル」 をクリックすると、消防団選択画面に戻り ます。)

「〇〇町消防団.mdb」を既に取り込んでいた 場合は、再度取り込まないよう、「〇〇町消防 団.mdb」を選択せず、キャンセルしてください。 一度目の取り込み後に本システムで入力したデ ータが、二度目の取り込み時に消えてしまいま す。

- ⑦ しばらくすると「MDB ファイルのコンバー ト処理が完了しました。」のダイアログが表示されるので、「OK」をクリック(既存の データの量又は御使用のパソコンの能力に よっては、このダイアログが表示されるま で数十分かかることがあります。)
- ⑧ 取込作業は完了です。なお、取り込んだ消防団が1つだけの場合は、次回以降の起動時、『消防団選択』を使わなくても、自動的に当該消防団が選択された状態で起動します。

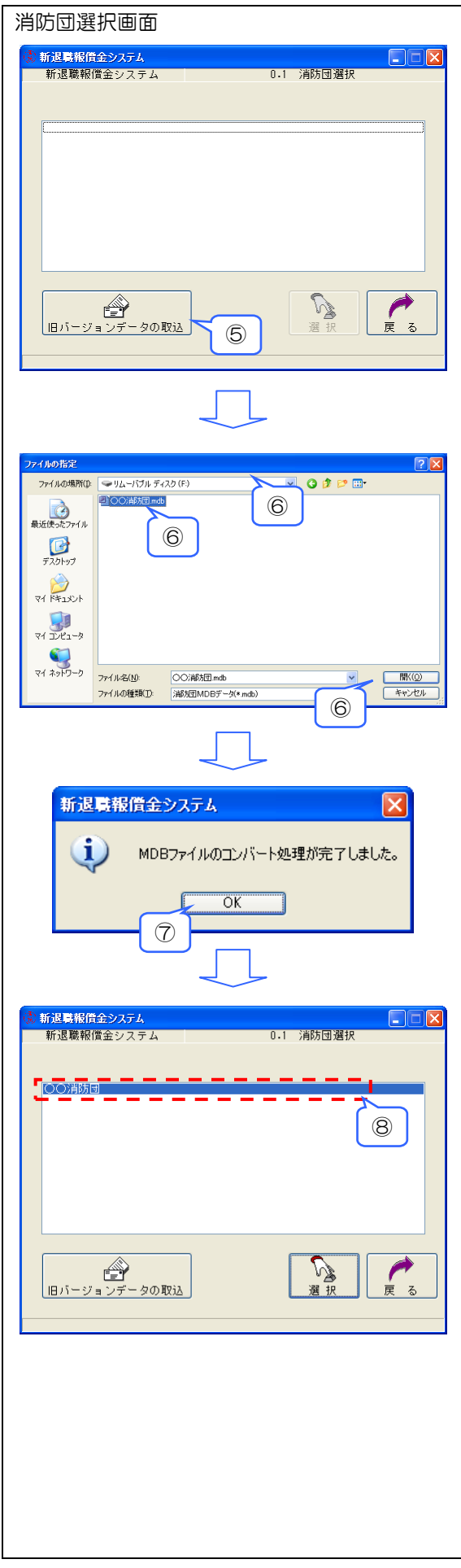

| 1-3 消防団情報の基本設定                                                                     | パスワード画面(初期設定は「123456」)                                                                                                    |
|------------------------------------------------------------------------------------|----------------------------------------------------------------------------------------------------|
| ■ 基本設定サブメニュー画面の各ボタンの説<br>明                                                         | ★ 新退感報信金システム 「スワード」                                                                                                    |
| <ol> <li>消防団訂正<br/>消防団登録・追加で入力した内容に訂正が<br/>ある場合に使用</li> </ol>                      | UK 4+7010<br>パスワードを入力して下さい。                                                                                                    |
| ② 所属部門コード<br>消防団の組織編制にしたがって分団等の名<br>称を登録                                           | ノー                                                                                                    |
| ③ 階級コード<br>消防団の条例、規則によって定められた階<br>級を登録                                             | 新建報報信金システム         1.0 メインメニュー         クリック           Ver:1.0.0             台峡処理         請求処理            個人情報         請求データ作成         基本設定 |
| <ul> <li>「消防団員の階級の基準」と同じである場合は操作不要</li> <li>④ 退職報償金コード</li> </ul>                  | 階級情報     請求10·20作成     消防回選択       表彰情報     請求取消     消防回證録·追加       印刷処理     差額請求       名薄等     FD-CD 内容確認                                 |
| 退職報償金額表の取込み、確認及び出力<br>⑤ 表彰コード<br>消防団の表彰の名称を登録                                      |                                                                                                    |
| 6 际昇理田コート<br>除算期間がある場合、その除算理由が初期<br>設定済                                            |                                                                                                    |
| <ul> <li>□加加加密な場合にはヘガ・豆球</li> <li>⑦ 住所一括変換</li> <li>個人情報画面の住所欄の任意の文字列を、</li> </ul> | 基本設定サブメニュー画面                                                                                                    |
| 8 職業・就業形態ー括変換<br>個人情報画面の職業・就業形態コードを一括変換                                            | 消防団訂正 退職報償金コード                                                                                                    |
| <ul><li>⑨ メインメニュー</li><li>メインメニューに遷移します。</li></ul>                                 | 階級コード     除算理由コード       表彰コード     住所一括変換                                                                                                   |
|                                                                                    | 所属部門コード 職業・就業形態一括変換                                                                                                    |
|                                                                                    |                                                                                                    |
|                                                                                    |                                                                                                    |

#### 基本設定サブメニュー画面 1-4 消防団訂正 ▲町消防団 消防団登録・追加で入力した内容に訂正があ 新退職糧償金システム 新退職報償金システム 6.1 基本設定サブメニュ る場合登録します。 ① メインメニュー「基本設定」→「消防団訂 消防団訂正 退職報償金コード 正」をクリックし、消防団訂正画面を表示し 除算理由コード 階級コード て必要な内容を訂正 表彰コード 住所一括変換 所属部門コード 職業・就業形態一括変換 -באנאא ② 訂正したら「登録」をクリック 消防団訂正画面 新退職報償金システム 新退職報償金システム A町消防団 团体情報入力欄 地方公共団体コード (請求団体) 地方公共団体コード (調書証明団体) □ 直接支給する (請求団体) 団体名 ○県〇郡A町 満防団名 ▲町清防団 条例定員数 100 整理番号 00001 請求書印字項目(任意) 請求固体欄 役職名 〇県〇郡A町長 氏名 〇〇 〇〇 請求団体所在地へ 調書証明団体欄所在地 \_\_\_\_\_ ○県○郡A町1 名称 回日の郡山田 責任者役職 町長 責任者氏名 ○○ ○○ 2 B -באלא\_\_\_\_אלא\_ב-2 《請求団体所在地》 ▲町消防団 新退職編賞金システム 新退職報償金システム 6.1.1 消防団訂正 加速期741度エンステム 団体情報入力欄 地方公共団体コード (請求団体) 地方公共団体コード (調書証明団体) □ 直接支給する (請求団体) 団体名 〇県〇郡A町 満防団名 A町消防団 条例定員数 100 整理番号 00001 -請求書印字項目(任意) 請求団体欄 役職名 ○県○郡A町長 氏名 00 00 請求団体所在地 請求団体所在地 請求団体名称 2 # クリックする と元の画面に 戻る。 新退職報賃金システム ③ 「登録してもよろしいですか?」で「はい」 をクリック(「いいえ」をクリックすると入力 (?) 登録してもよろしいですか? 画面に戻ります。) 3 3

- ④ 「コードメニュー」をクリックすると基本設定サブ メニュー画面に遷移します。
- ⑤ 「メインメニュ-」をクリックするとメインメニュ ー画面に遷移します。

データの訂正を行い、登録せずに「コードメニュー」 又は「メインメニュー」をクリックすると登録確認のダ イアログが表示されます。

⑥ 「コードメニュー」をクリックして表示された場合、
 基本設定サブメニュー画面に遷移します。
 「メインメニュー」をクリックして表示された場合、
 メインメニュー画面に遷移します。

⑦ 入力画面に戻ります。

| 新退職報償金システム          | x       | 6.1.1 )       | 防団訂正                |        | A町消防団    |
|---------------------|---------|---------------|---------------------|--------|----------|
| 团体情報入力權             |         |               |                     |        |          |
| 地方公共団体コード<br>(糖求団体) | 123456  | 地方            | 公共団体コード<br>(調査証明団体) | 123456 | ■ 直接支給する |
| 同体名                 | OBORAR  |               |                     |        |          |
| 消防団名                | の無い部分団  |               |                     |        |          |
| 条例定員数               | 100     |               |                     |        |          |
| 整理番号                | 00001   |               |                     |        |          |
| -請求書印字項目(任意)        |         |               |                     |        |          |
| 請求団体欄 役職名           | ○県○郡A町長 |               |                     |        |          |
| 氏名                  | 00 00   |               | 請求国                 | 体所症地へ  |          |
| 調書証明団体欄 所在地         |         | 具○郡A町 1       | - 1 - 1             |        | _        |
| 名称                  | O県O郡A町  |               |                     |        |          |
| 責任者役職               | 町長      |               | _                   |        |          |
| 責任者氏名               | 00 00   |               |                     |        |          |
|                     |         |               |                     |        | 4 5      |
| ? 現在の変              | 更内容を登録し | なくてもよろ        | しいですか?              |        |          |
|                     | (ti     | <u>w</u><br>0 |                     |        |          |

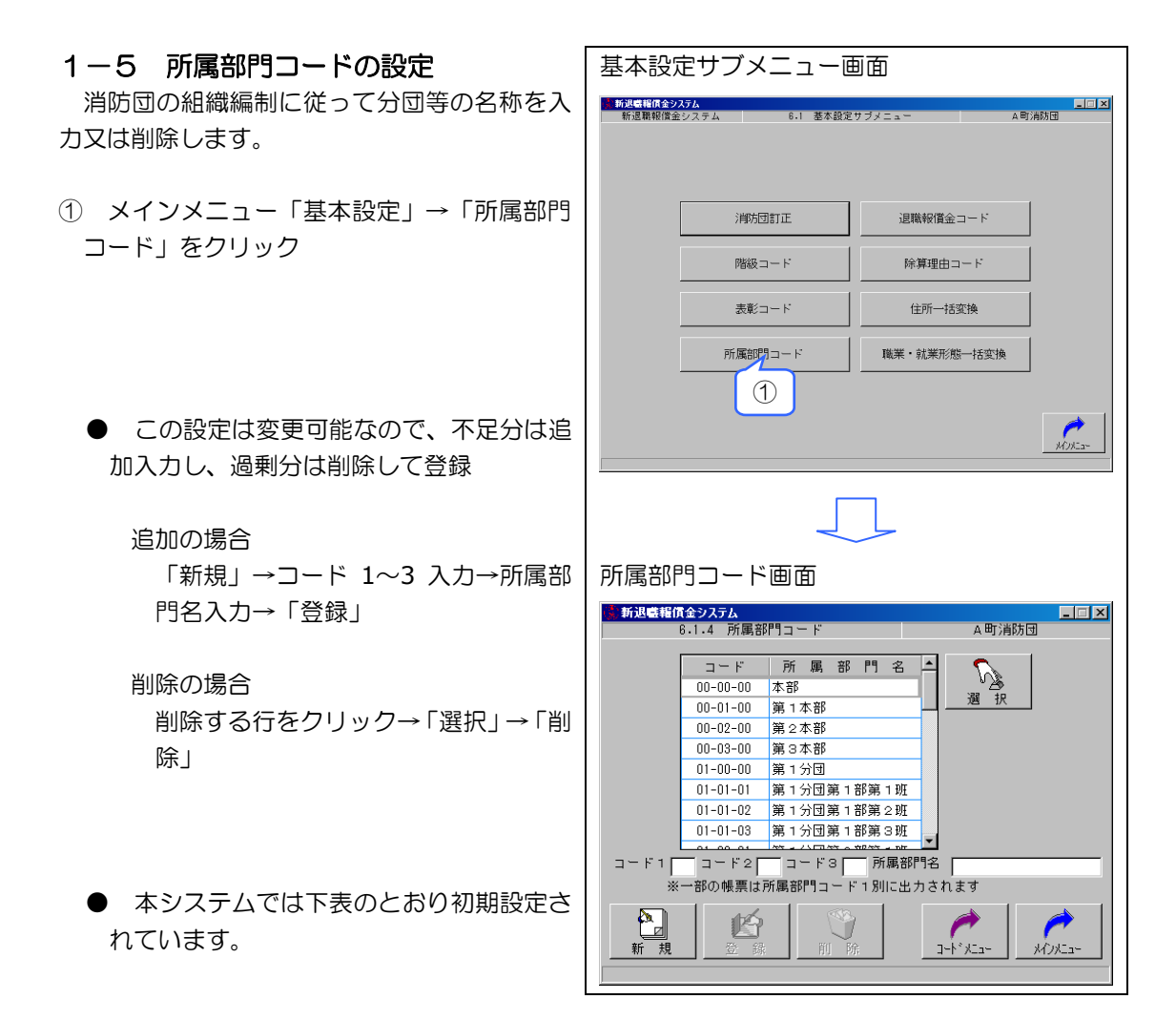

| 所属部門コー | ドの初期設定表 |
|--------|---------|
|--------|---------|

| コード      | 所属部門       | コード      | 所属部門       | コード      | 所属部門       |
|----------|------------|----------|------------|----------|------------|
| 00-00-00 | 本部         | 02-00-00 | 第2分団       | 03-00-00 | 第3分団       |
| 00-01-00 | 第1本部       | 02-01-01 | 第2分団第1部第1班 | 03-01-01 | 第3分団第1部第1班 |
| 00-02-00 | 第2本部       | 02-01-02 | 第2分団第1部第2班 | 03-01-02 | 第3分団第1部第2班 |
| 00-03-00 | 第3本部       | 02-01-03 | 第2分団第1部第3班 | 03-01-03 | 第3分団第1部第3班 |
| 01-00-00 | 第1分団       | 02-02-01 | 第2分団第2部第1班 | 03-02-01 | 第3分団第2部第1班 |
| 01-01-01 | 第1分団第1部第1班 | 02-02-02 | 第2分団第2部第2班 | 03-02-02 | 第3分団第2部第2班 |
| 01-01-02 | 第1分団第1部第2班 | 02-02-03 | 第2分団第2部第3班 | 03-02-03 | 第3分団第2部第3班 |
| 01-01-03 | 第1分団第1部第3班 | 02-03-01 | 第2分団第3部第1班 | 03-03-01 | 第3分団第3部第1班 |
| 01-02-01 | 第1分団第2部第1班 | 02-03-02 | 第2分団第3部第2班 | 03-03-02 | 第3分団第3部第2班 |
| 01-02-02 | 第1分団第2部第2班 | 02-03-03 | 第2分団第3部第3班 | 03-03-03 | 第3分団第3部第3班 |
| 01-02-03 | 第1分団第2部第3班 |          |            |          |            |
| 01-03-01 | 第1分団第3部第1班 |          |            |          |            |
| 01-03-02 | 第1分団第3部第2班 |          |            |          |            |
| 01-03-03 | 第1分団第3部第3班 |          |            |          |            |

■ 追加入力の方法 新退職報償金システム 6.1.4 所属部門コード \_ I × A町消防団 (例:第1分団第1部第4班を追加入力する場 コード 所属部門名 🔺 00-00-00 本部 B 合) 選 00-01-00 第1本部 00-02-00 第2本部 00-03-00 第3本部 ① 所属部門コード画面の「新規」をクリック 01-00-00 第1分団 01-01-01 第1分団第1部第1班 
 01-01-02
 第1分団第1部第2班

 01-01-03
 第1分団第1部第3班
 釣 xi)XIII 新利規 1 ★新退職報償金システム 6.1.4 所属部門コード 2 コードを二桁の数字で、所属部門名を文字 A町消防団 で入力 R H H コード 所属部門名 🔺 00-00-00 本部 選 00-01-00 第1本部 ● コードの意味 00-02-00 第2本部 00-03-00 第3本部 コード1:分団を意味する。(この例で 
 00-03-00
 第 3 4 5 9

 01-00-00
 第 1 分団

 01-01-01
 第 1 分団第 1 部第 1 班

 1-02
 第 1 分団第 1 部第 2 班

 1-03
 第 1 分団第 1 部第 3 班
 は第1分団なので「01」と ②入力 入力) コード1 04 コード2 01 コード3 01 所属部門名 第4分団第1部1班 ※一部の帳票は所属部門コード1 別に出力されます コード2:部を意味する。(この例では 第1部なので「01」と入力) Ø コード3: 班を意味する。(この例では \*12/21-新規 録 쫍 第4班なので「04」と入力) ③ 入力したら「登録」をクリック 新退職報償金システム 6.1.4 所属部門コード \_ 🗆 🗵 A町消防団 コード 所属部門名 -選 1R 00-01-00 第1本部 00-02-00 第2本部 
 00-03-00
 第3本部

 01-00-00
 第1分団

 01-01-01
 第1分団第1部第1班

 01-01-02
 第1分団第1部第2班

 01-01-03
 第1分団第1部第3班
 コード1 [04] コード2 [01] コード3 [01] 所属部門名 [第4分団第1部1班 ※一部の帳票は所属部門コード1別に出力されます É 新規 登録 7-<u>k\*</u>x\*\* 対応 3 新退職報償金システム  $\times$ ④ 「登録してもよろしいですか?」で「はい」 をクリック(「いいえ」をクリックすると入 力画面に戻ります。) (いいえ(N) 4 4

- ⑤ 「コードメニュー」をクリックすると基本設定サ ブメニュー画面に遷移します。
- ⑥ 「メインメニュー」をクリックするとメインメニュー画面に遷移します。

データの入力を行い、登録せずに「コードメニュー」 又は「メインメニュー」をクリックすると登録確認のダ イアログが表示されます。

- ⑦ 「コード メニュー」をクリックして表示された場合、基本設定サブメニュー画面に遷移します。「メインメニュー」をクリックして表示された場合、メインメニュー画面に遷移します。
- ⑧ 入力画面に戻ります。

| ■ 新退産種債金システム - □ ×<br>6.1.4 所属部門コード 4 町道防団 |  |  |  |  |  |  |
|--------------------------------------------|--|--|--|--|--|--|
|                                            |  |  |  |  |  |  |
|                                            |  |  |  |  |  |  |
| コード 所属部門名 📥 🕵                              |  |  |  |  |  |  |
| 00-00-00 本部                                |  |  |  |  |  |  |
| 00-01-00 第1本部 選 択                          |  |  |  |  |  |  |
| 00-02-00 第2本部                              |  |  |  |  |  |  |
| 00-03-00 第3本部                              |  |  |  |  |  |  |
| 01-00-00 第1分団                              |  |  |  |  |  |  |
| 01-01-01 第1分団第1部第1班                        |  |  |  |  |  |  |
| 01-01-02 第1分団第1部第2班                        |  |  |  |  |  |  |
| 01-01-03 第1分団第1部第3班                        |  |  |  |  |  |  |
|                                            |  |  |  |  |  |  |
|                                            |  |  |  |  |  |  |
| ※一部の帳票は所属部門コード1別に出力されます                    |  |  |  |  |  |  |
|                                            |  |  |  |  |  |  |
|                                            |  |  |  |  |  |  |
|                                            |  |  |  |  |  |  |
|                                            |  |  |  |  |  |  |
| 新退感報償金システム                                 |  |  |  |  |  |  |
|                                            |  |  |  |  |  |  |
|                                            |  |  |  |  |  |  |
| ・ 現在の変更内容を登録しなくてもよらしいですか?                  |  |  |  |  |  |  |
|                                            |  |  |  |  |  |  |
|                                            |  |  |  |  |  |  |
|                                            |  |  |  |  |  |  |
|                                            |  |  |  |  |  |  |
|                                            |  |  |  |  |  |  |
|                                            |  |  |  |  |  |  |
|                                            |  |  |  |  |  |  |

# ■ 削除する方法 (例:第3本部を削除する場合) 所属部門コード画面を表示して、

- ① 削除する行をクリック
- ② 「選択」をクリック(又は削除する行をダ ブルクリック)
- ③ 「削除」をクリック

削除しようとする所属部門コードを個人 情報で使用している場合、削除できません。

- ④ 「削除してもよろしいですか?」で「はい」
   をクリック(「いいえ」をクリックすると入
   カ画面に戻ります。)
- ⑤ 一覧から削除されていることを確認する。
- ⑥ 「コードメニュー」をクリックすると基本設定サブ メニュー画面に遷移します。
- ⑦ 「メインメニュー」をクリックするとメインメニュー画面に遷移します。

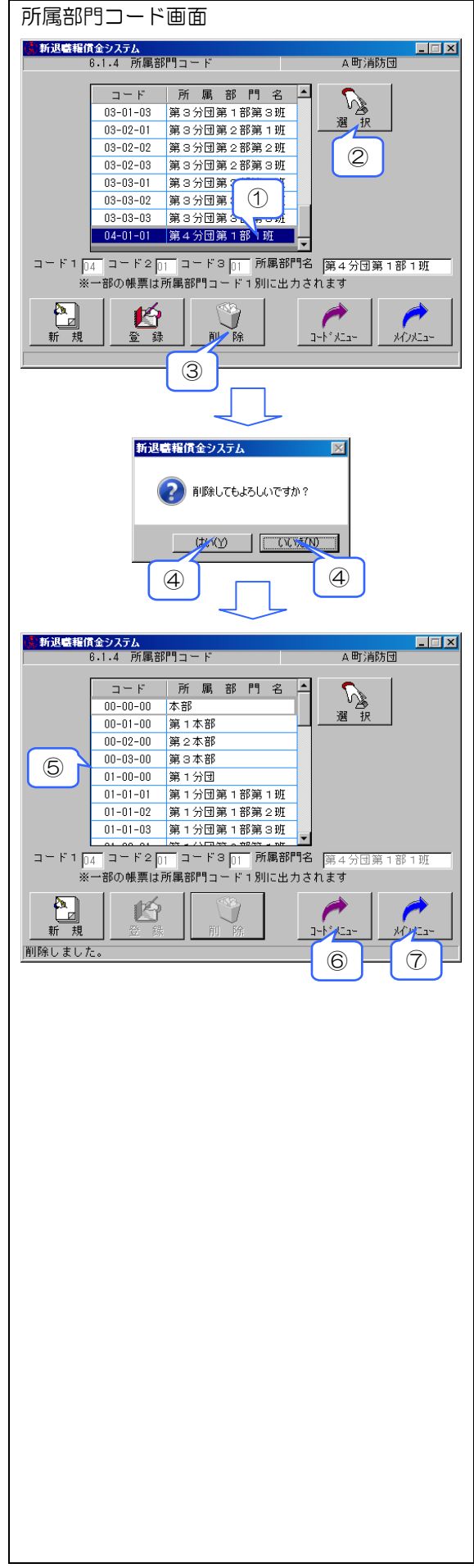

- 変更する方法 (例:第1本部名を変更する場合) 所属部門コード画面を表示して、
- 削除する行をクリック
- ② 「選択」をクリック(又は削除する行をダ ブルクリック)
- ③ 「所属部門名」欄を書き換え
- ④ 「登録」ボタンをクリック

- ⑤ 「登録してもよろしいですか?」で「はい」 をクリック(「いいえ」をクリックすると入 力画面に戻ります。)
- ⑥ 一覧に反映されていることを確認
- ⑦ 「コードメニュー」をクリックすると基本設定サブ
   メニュー画面に遷移します。
- ⑧ 「メインメニュー」をクリックするとメインメニュ ー画面に遷移します。

データの訂正を行い、登録せずに「コードメニュ-」 又は「メインメニュ-」をクリックすると登録確認のダ イアログが表示されます。

- 「コード メニュー」をクリックして表示された場合、基本設定サブメニュー画面に遷移します。「メイソメニュー」をクリックして表示された場合、メインメニュー画面に遷移します。
- 10 入力画面に戻ります。

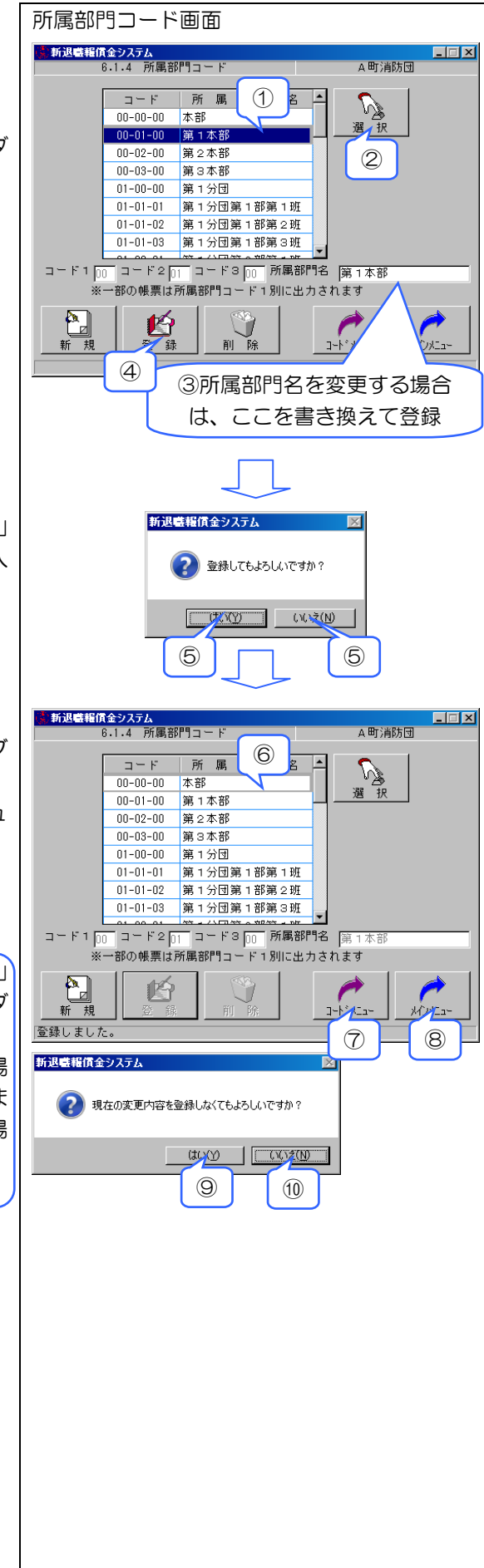

# 1-6 階級コードの設定

消防団の条例、規則によって定められた階級 を登録し、または不使用(※)とします。

メインメニュー「基本設定」→「階級コード」 をクリックし、階級コード画面を表示

本システムでは「消防団員の階級の基準」と おりに初期設定されています。基準どおりの階 級制をとっている消防団は、階級コードを変更 する必要はありませんが、消防団の階級が基準 と異なる場合は、変更してください。

※「階級コードの不使用」とは 階級基準に定められた階級を設けていな かったり、設けていた階級を廃止したりす る場合のことです。

階級を選択し使用区分「無」を選択して 「登録」をクリック

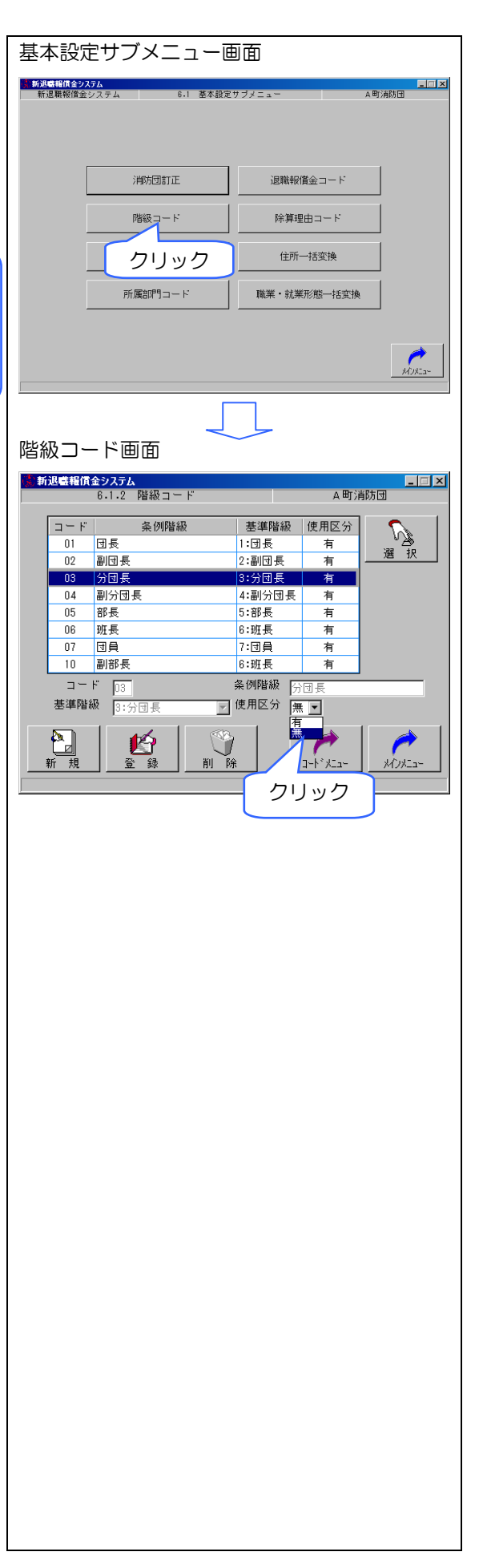

- 独自階級(※)を追加登録する方法 (例:副部長を追加登録する場合)
- 注意!

本マニュアルでは、当該市町村の条例等 により定められた階級で、総務省消防庁が 告示する階級基準以外の階級を「独自階級」 と称します。

独自階級として追加入力できるのは条例 等で定められた階級のみ。<u>職名や通称は、</u> 絶対に設定しないこと。

独自階級の追加登録は、以下の手順で行 います。

階級コード画面を表示して、

- ① 「新規」をクリック
- 2 職名や通称でないことを確認したら「OK」
   をクリック

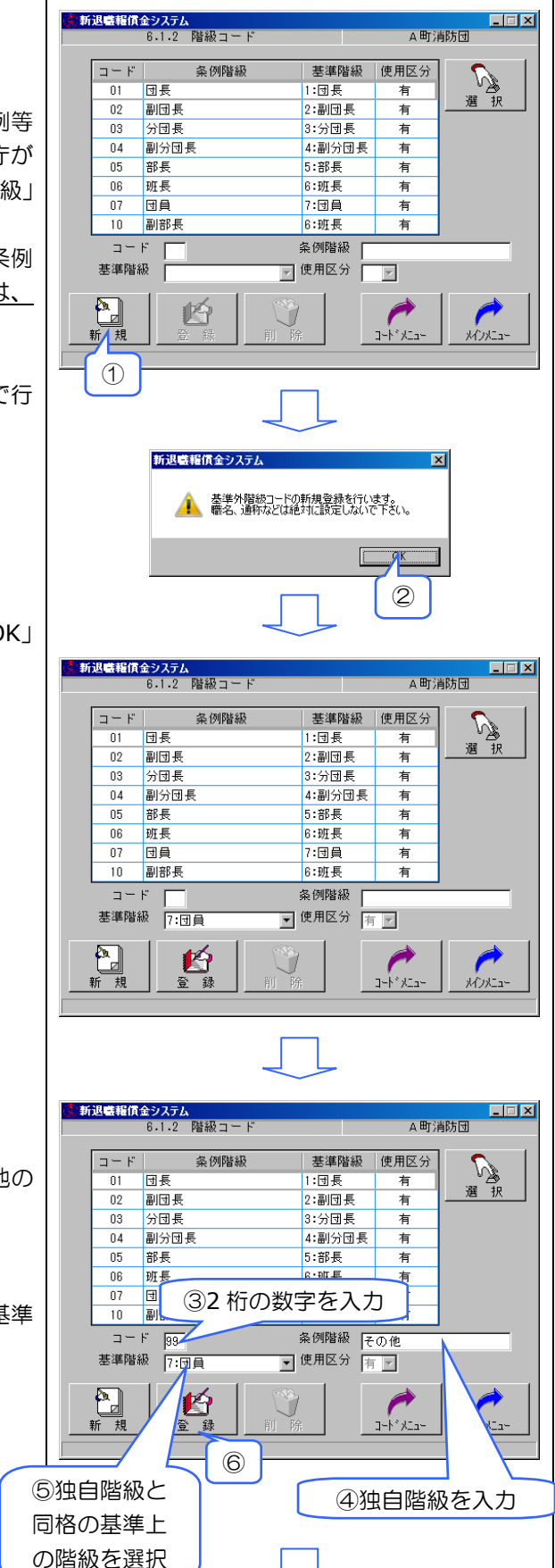

- ③ 「コード」欄に2桁の数字を入力
  - コード番号 01~07 は登録済のため他の 番号で入力
- ④ 「条例階級」欄に「副部長」と入力
- ⑤ 「基準階級」欄に「副部長」と同格の基準 上の階級(この例では「班長」)を選択
- ⑥ 「登録」をクリック

 $\overline{7}$ 「登録してもよろしいですか?」で「はい」 をクリック(「いいえ」をクリックすると入 力画面に戻ります。)

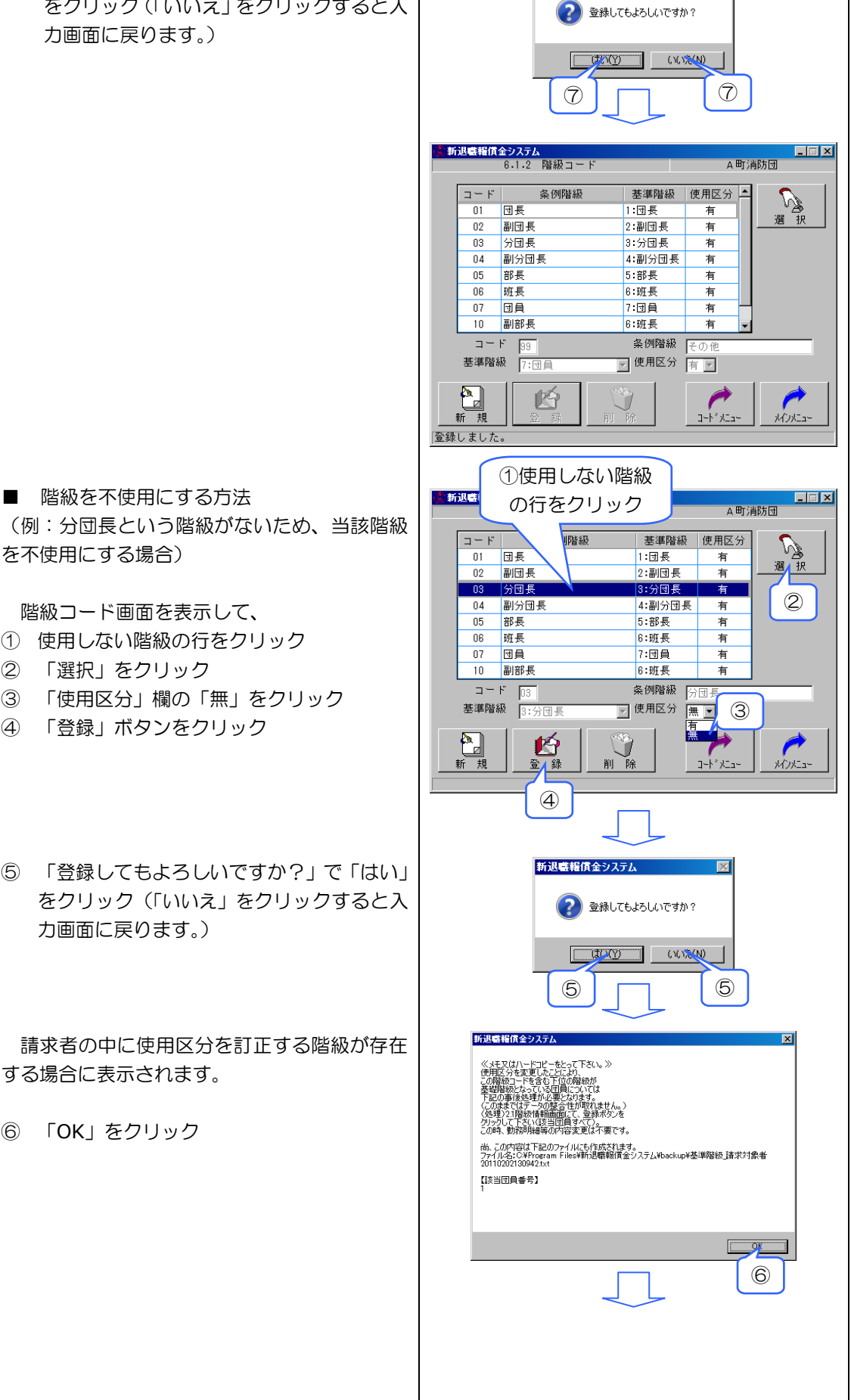

新退職報賃金システム

X

(例:分団長という階級がないため、当該階級 を不使用にする場合)

階級コード画面を表示して、

- ① 使用しない階級の行をクリック
- ② 「選択」をクリック
- 「使用区分」欄の「無」をクリック 3
- 「登録」ボタンをクリック (4)
- ⑤ 「登録してもよろしいですか?」で「はい」 をクリック(「いいえ」をクリックすると入 力画面に戻ります。)

請求者の中に使用区分を訂正する階級が存在 する場合に表示されます。

⑥ 「OK」をクリック

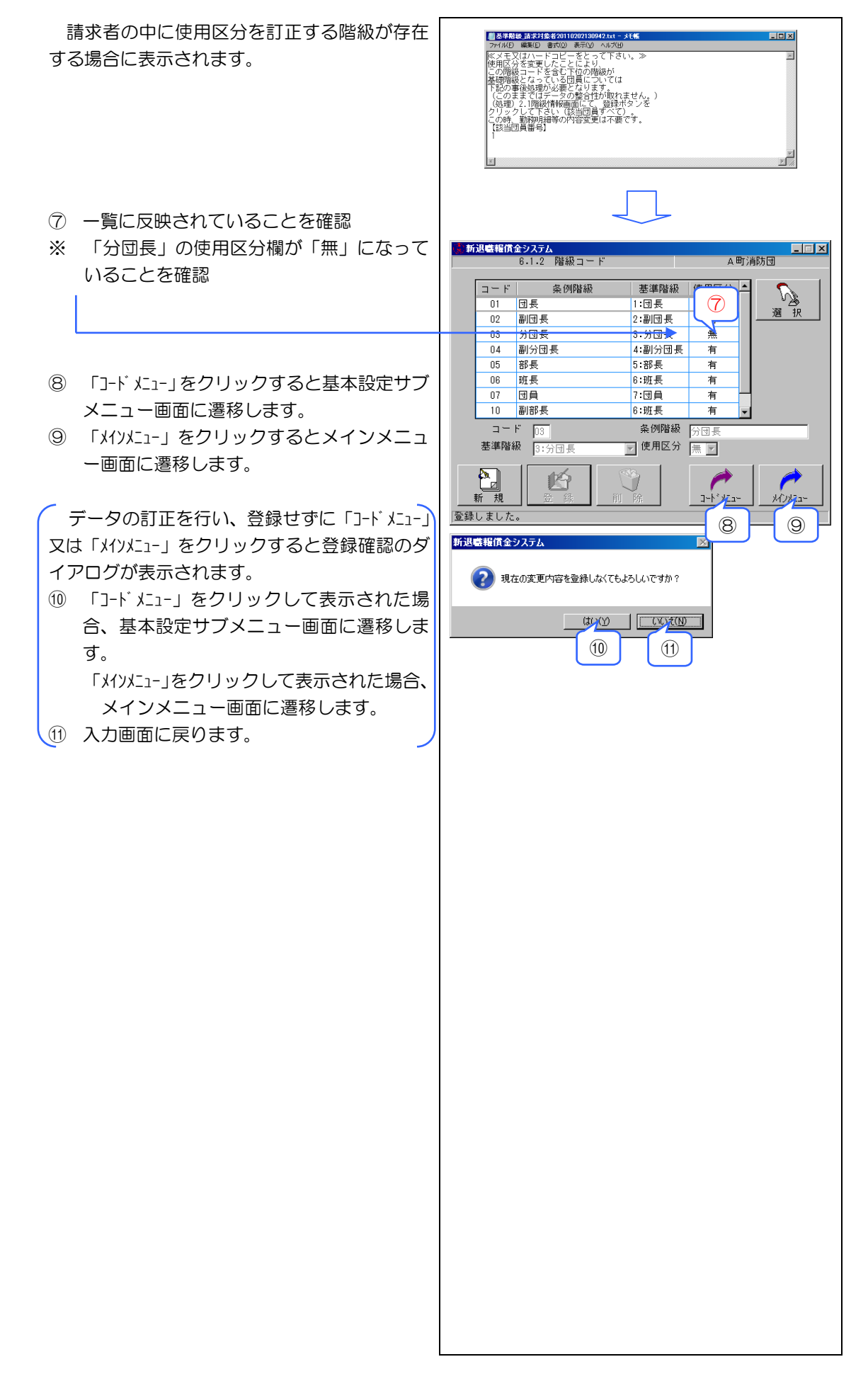

## 1-7 退職報償金コードの設定

新年度退職者の請求処理を行うときは、その 前に必ず、次の方法により新年度支給額を設定 してください。

現在お使いのバージョンには、昭和 39 年度 から平成 22 年度までの退職報償金支給額が初 期設定されています。このため、平成 23 年度 以降の支給額は、以下の方法で消防基金ホーム ページ(以下 URL)からダウンロードする必要 があります。

http://www.syouboukikin.jp/

- 消防基金のホームページにアクセスし、① ~①の順で退職報償金コードの ZIP 形式フ ァイルをダウンロード後、当該ファイルか ら CSV 形式のファイルを取り出します。ま ず、消防基金ホームページの中段にある「業 務紹介」をクリックします。
- ② 右にある「退職報償金」をクリック
- ③ http://www.syouboukikin.jp/04-07.ht ml に遷移するので、「【本システム】平成〇 〇年度版退職報償金コードのダウンロード (ZIP 形式)」をクリック(このウェブペー ジをブックマークに保存すると便利です。)

④ ファイルのダウンロード画面が表示されたら、「保存」をクリック(「セキュリティ保護のため、このサイトによる、このコンピュータへのファイルのダウンロードがInternetExplorerによりブロックされました。オプションを表示するには、ここをクリックしてください」とメッセージが表示され、ファイルのダウンロード画面が表示されない場合は、当該メッセージをクリックすれば、当該画面が表示されます。)

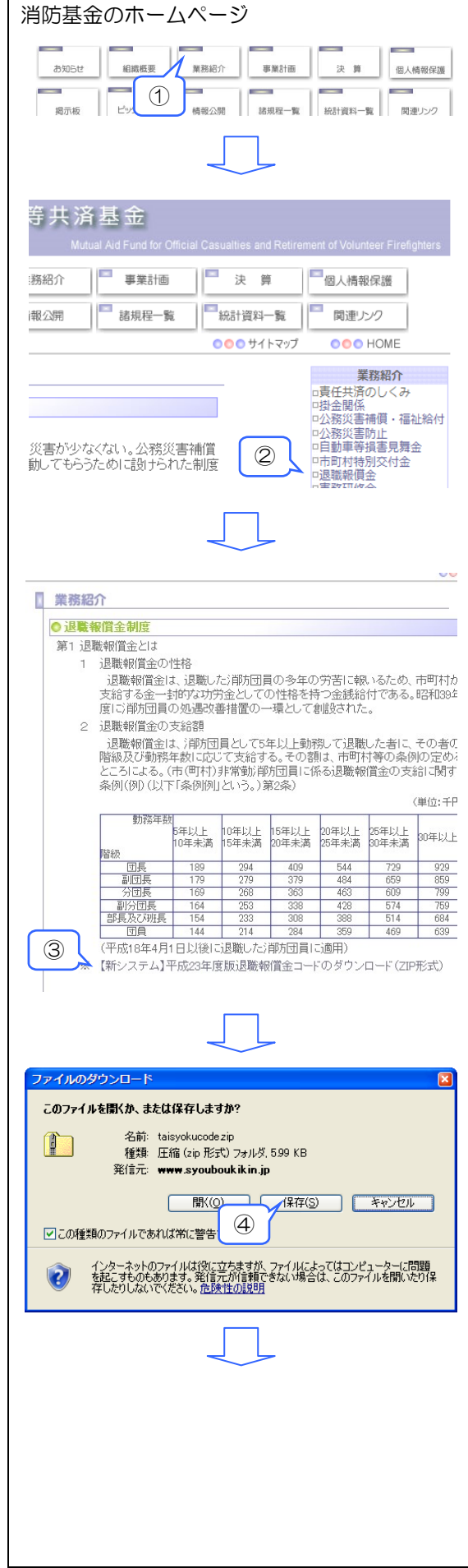

⑤ 名前をつけて保存画面が表示されたら、「デ スクトップ」をクリックして、「保存」をク リック

 ⑤ ウェブブラウザを閉じ、デスクトップ上に ある taisyokucode.zip をダブルクリック すると、taisyokucode.zip のエクスプロー ラー画面が表示

- ⑦ 退職報償金コード.csv をデスクトップにド ラッグ・アンド・ドロップしたら、taisyo kucode.zip のエクスプローラー画面の をクリック
- 本システムがインストールされたパソコンと は別のパソコンで①~⑦の作業を行った場合 は、ここでデスクトップ上の退職報償金コー ド.csvをUSBメモリ・CD-Rなど外部の記録メ ディアにコピーします。

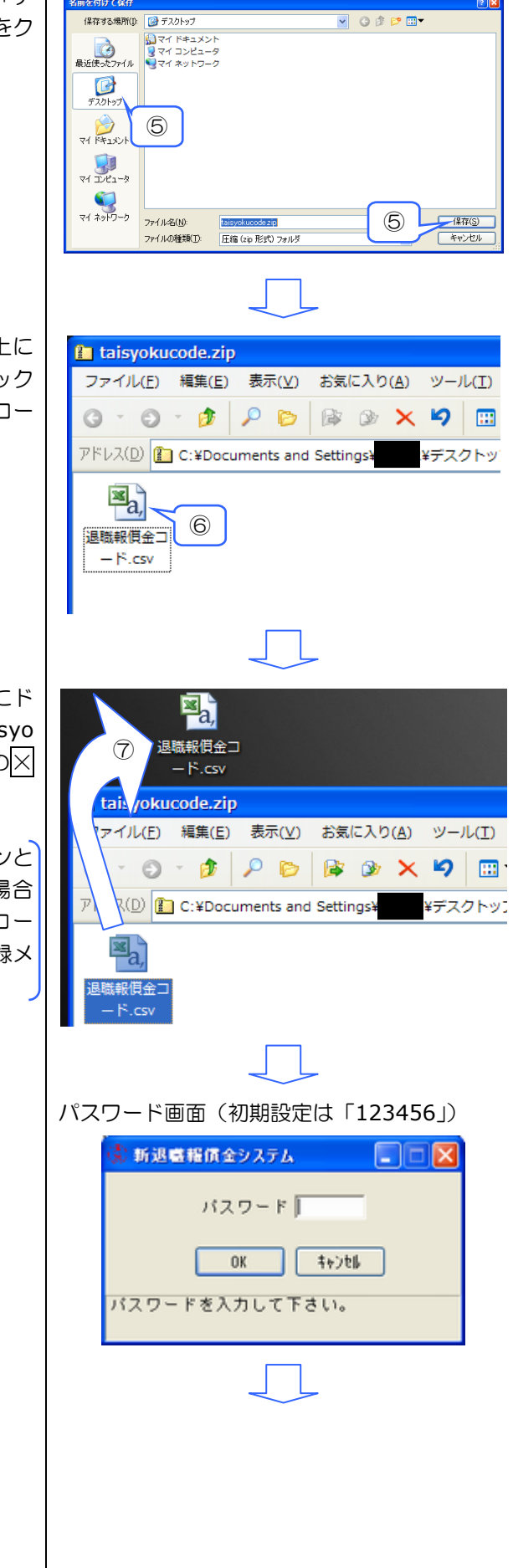

⑧ 本システムを起動し、メインメニュー→基
 本設定→退職報償金コードとクリック

⑨ 「ファイル取込」をクリック

 「報償金一覧データファイルを選択して下 さい」という画面で、「デスクトップ」をク リック後、退職報償金.csv をクリックし、 「開く」をクリック

退職報償金コード.csvをUSBメモリ・CD-R など外部の記録メディアにコピーした場合は、 ここで当該記録メディアを本システムがインス トールされたパソコンに挿入後、「ファイルの場 所」で当該記録メディアのドライブを選択し、 退職報償金.csvを開きます。

- ① 「処理を開始してよろしいですか?」と表示されたら、「はい」をクリック(「いいえ」をクリックすると⑨の画面に戻ります。)
- 12 取込処理が開始され、その進捗状況がステ ータスバーに表示されます。しばらくする と当該表示が「ファイル取込を完了しまし た。」となり、年次更新作業は完了です。な お、既存のデータの量又は御使用のパソコ ンの能力によっては、完了するまで数分か かることがあります。

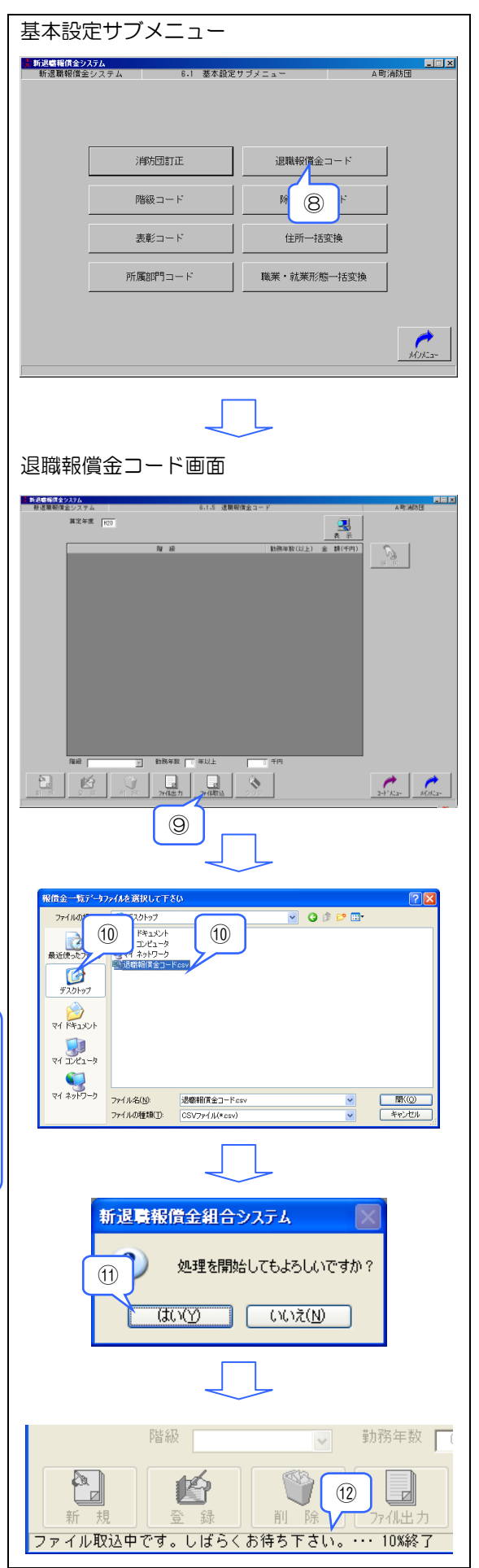

- ◆ 消防基金ホームページから新年度の退職報 償金支給額をダウンロードできない場合 は、以下の方法で手入力します。
- メインメニュー「基本設定」→「退職報償 金コード」をクリックし、退職報償金コー ド設定画面を表示
- ※ 平成 23 年度支給額、団長の5年以上10年
   未満、退職報償金189千円を例に説明します。
- ② 「算定年度」欄の H22 と表示されている所 に H23 と入力(上書き)
- ③ 「表示」をクリック
- ④ 「新規」をクリック

- ⑤ 階級欄の▼をクリックして「団長」選択
- ⑥ 勤務年数欄に5年以上の「5」を入力
- ⑦ 支給額欄に「189」を入力
- ⑧ 「登録」をクリック

⑤ 「登録してもよろしいですか?」で「はい」
 をクリック(「いいえ」をクリックすると入力画面に戻ります)

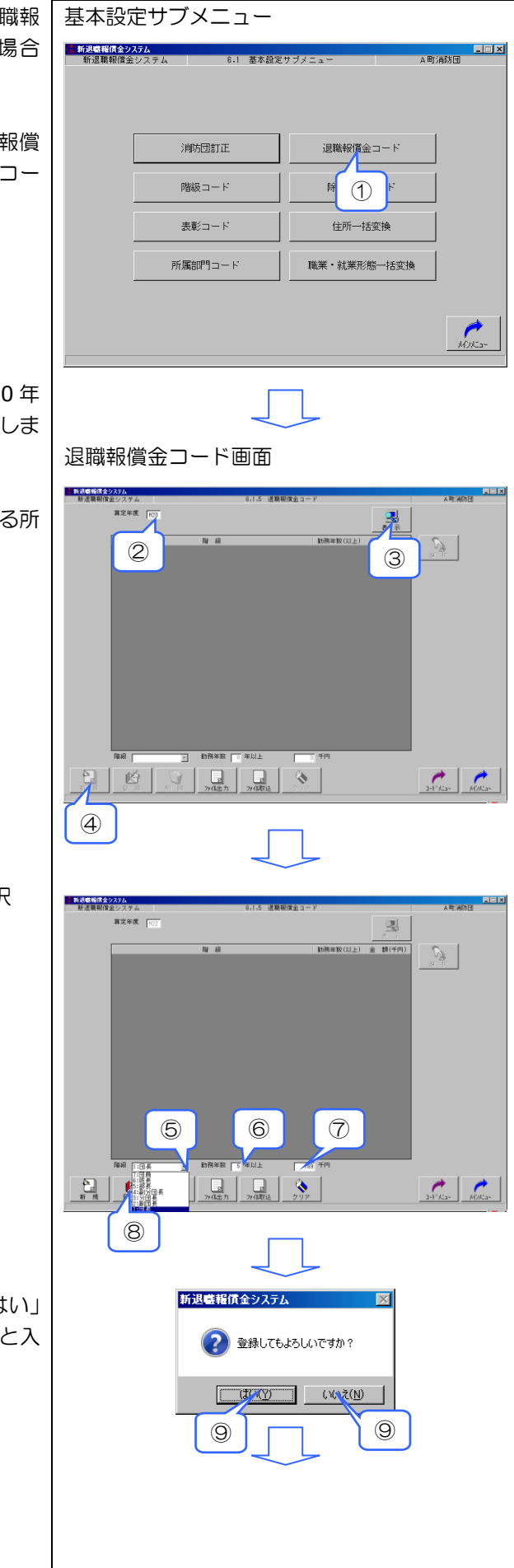

- 10 一覧に追加されていることを確認
  - ※ ④~⑪を 42 回反復(全階級を勤務年数 区分ごとに 42 通り入力)します。入力 が終了したら、次のとおりメインメニュ ーに戻ります。
- ① 算定年度の表示条件をクリアします。
- ① 「コードメニュー」をクリックすると基本設定サブ
   メニュー画面に遷移します。
- ③ 「メインメニュー」をクリックするとメインメニュ ー画面に遷移します。

データの入力を行い、登録せずに「コードメニュ-」 又は「メインメニュ-」をクリックすると登録確認のダ イアログが表示されます。

- ① 「コードメニュー」をクリックして表示された場合、基本設定サブメニュー画面に遷移します。「メインメニュー」をクリックして表示された場合、メインメニュー画面に遷移します。
- (15) 入力画面に戻ります。

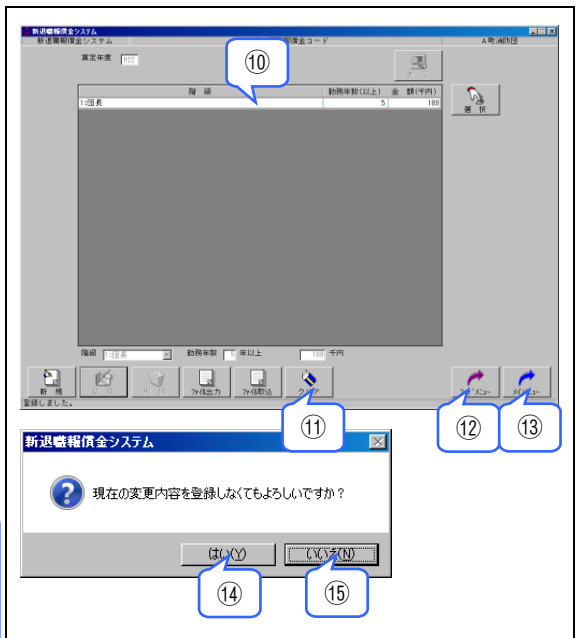

- ◆ 次の方法で「退職報償金支給額一覧」を出 退職報償金コード画面 新退職権償金システム 動務制設(以下 财禄 S. (1) 2 2+17Ka+ M0/Ka+ 新退職報償金システム 算定年度 H20 R. 网络 E) 金額(千円) 🔺 No. 10 ③「算定年度」欄に入 カレた年度の支給額 表が表示されます。 164 253 338 2-1°/2-1 ///2-4 新退職報償金システム 処理を開始してもよろしいですか? CTOY NUT NUT NUT NUT 5 5 退噶報償金一覧 X 退職報償金一覧データはハードディスク内の下記の名称・場所に作成されました。 退職報償金一覧テータ: C:¥Program Files¥新退職報償金システム¥csv¥A町 消防団 退職報償金20110202132311.csv ΤÖΚ 6 -#× 7 田岡 7 田岡 7 田岡  $\bigcirc$ ○○○消防団\_退職報償 金2011032217575... R1 1611日 近期明常全元01 10202
- 力して取り込んだ支給額を確認できます。
- 「算定年度」欄に確認したい年度(例:H23) を入力
- 「表示」をクリック 2

- 「算定年度」欄に入力した年度の支給額表 3 が表示
  - ※ ④以降の操作により、ファイルに出力し て Excel 等で正しく取り込めたかを確認 できます。
- 「ファイル出力」をクリック 4
- (5) 「処理を開始してもよろしいですか?」で 「はい」をクリック(「いいえ」をクリック すると一欄画面に戻ります。)
- ⑥ 右図のダイアログに「〇〇消防団 退職報償 金 YYYYMMDDHHMMSS.csv | (YYYY・ MM・DD・HH・MM・SS はそれぞれファ イル出力した年・月・日・時・分・秒)と いう名前のファイルが出力された場所が表 示されるので、マイコンピュータから当該 場所を表示(ダイアログは「OK」をクリッ クすると閉じます。)
- ⑦ 当該ファイルを開くと、Excel 等で支給額 表を確認できます。

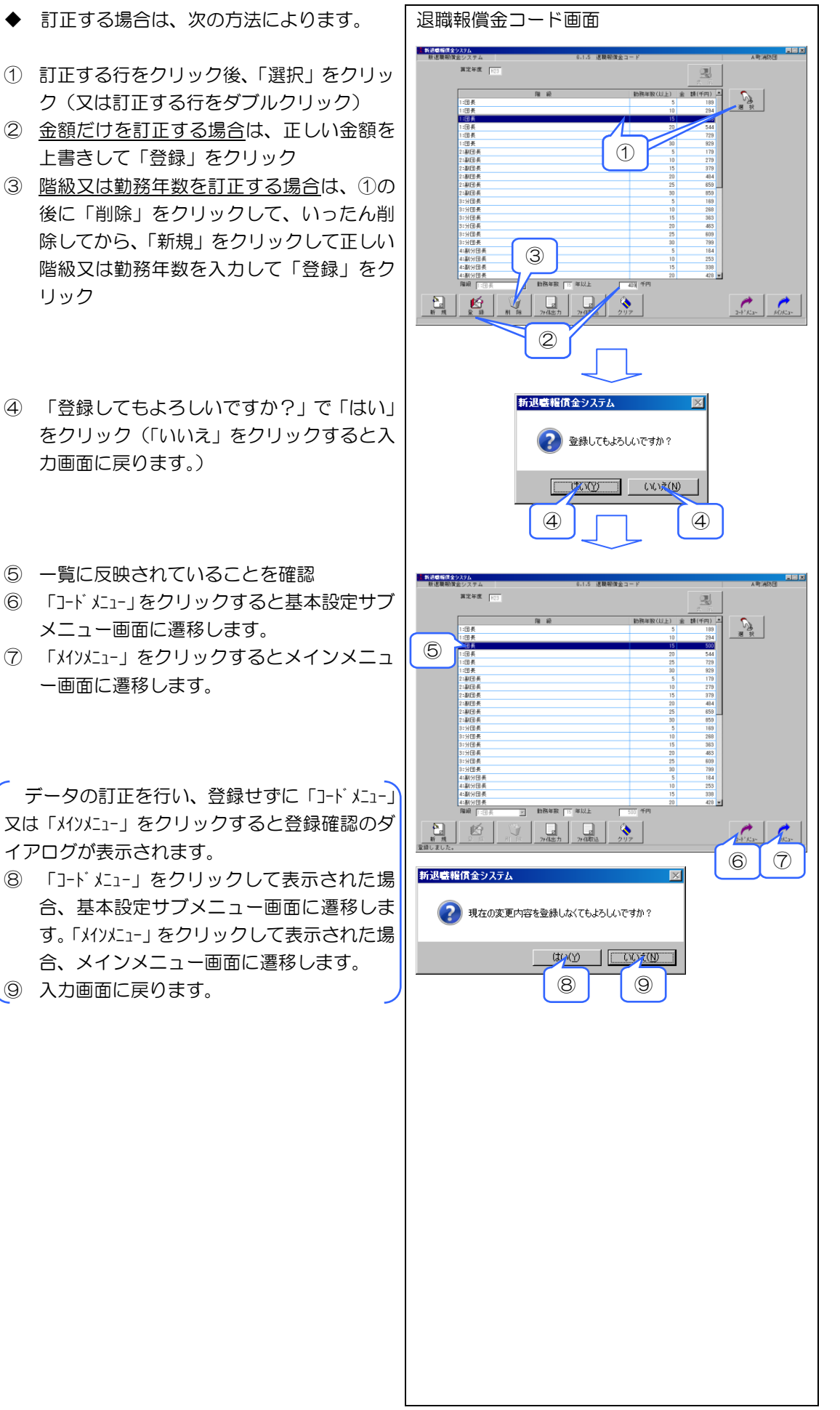

#### 1-8 表彰コードの設定

表彰履歴に使用するため消防団の表彰の名称 をコードとして登録します。

 メインメニュー「基本設定」→「表彰コー ド」をクリックし、表彰コード画面を表示

- ② 「新規」をクリック
- ③ 「コード」欄に二桁の数字を入力します
   (例:01)
- ④ 「表彰名」欄に表彰の名称を入力します (例:市長賞)
- ⑤ 「登録」をクリック
- ⑥ 「登録してもよろしいですか?」で「はい」 をクリック、「いいえ」をクリックすると入 力画面に戻ります。
- ⑦ 一覧に追加されていることを確認
- ※ 以下、コード番号を変えて表彰の数だけ繰り返します(例:02=県知事賞、03=団長賞)。
- ⑧ 「コードメニュー」をクリックすると基本設定サブ メニュー画面に遷移します。
- ⑤ 「メインメニュー」をクリックするとメインメニュー画面に遷移します。

データの入力を行い、登録せずに「コードメニュ-」 又は「メインメニュ-」をクリックすると登録確認のダ イアログが表示されます。

- 「コードメニュー」をクリックして表示された場合、基本設定サブメニュー画面に遷移します。「メイソメニュー」をクリックして表示された場合、メインメニュー画面に遷移します。
- ① 入力画面に戻ります。

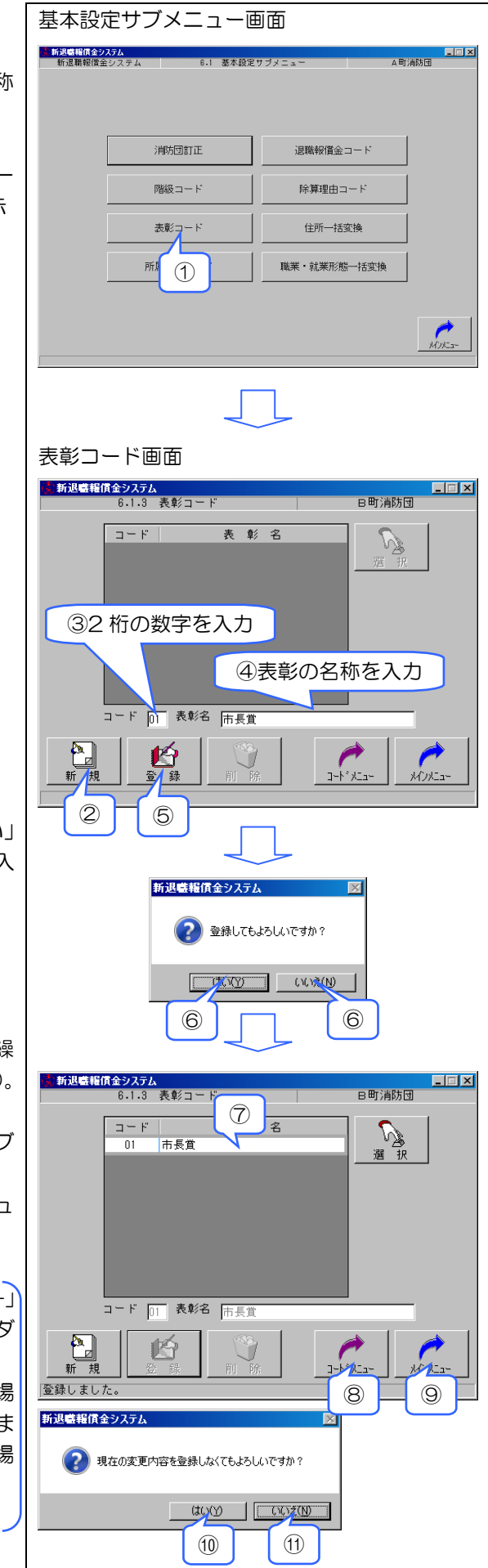

- ◆ 訂正する場合は、次の方法によります。
- 訂正する行をクリック後、「選択」をクリック(も しくは訂正する行をダブルクリック)
- ② 正しい表彰名を上書きして「登録」をクリック
- ③ コードを訂正する場合は、①の後に「削除」 をクリックして、いったん削除してから、「新規」 をクリックして正しいコードを入力して「登録」 する。
- ④ 「登録してもよろしいですか?」で「はい」をク リック、「いいえ」をクリックすると入力画 面に戻ります。
- ⑤ 一覧に反映されていることを確認
- ⑥ 「コードメニュー」をクリックすると基本設定サブ メニュー画面に遷移します。
- ⑦ 「メインメニュー」をクリックするとメインメニュー画面に遷移します。

データの訂正を行い、登録せずに「コードメニュ-」 又は「メインメニュ-」をクリックすると登録確認のダ イアログが表示されます。

- ⑧ 「コードメニュー」をクリックして表示された場合、基本設定サブメニュー画面に遷移します。「メインメニュー」をクリックして表示された場合、メインメニュー画面に遷移します。
- ③ 入力画面に戻ります。

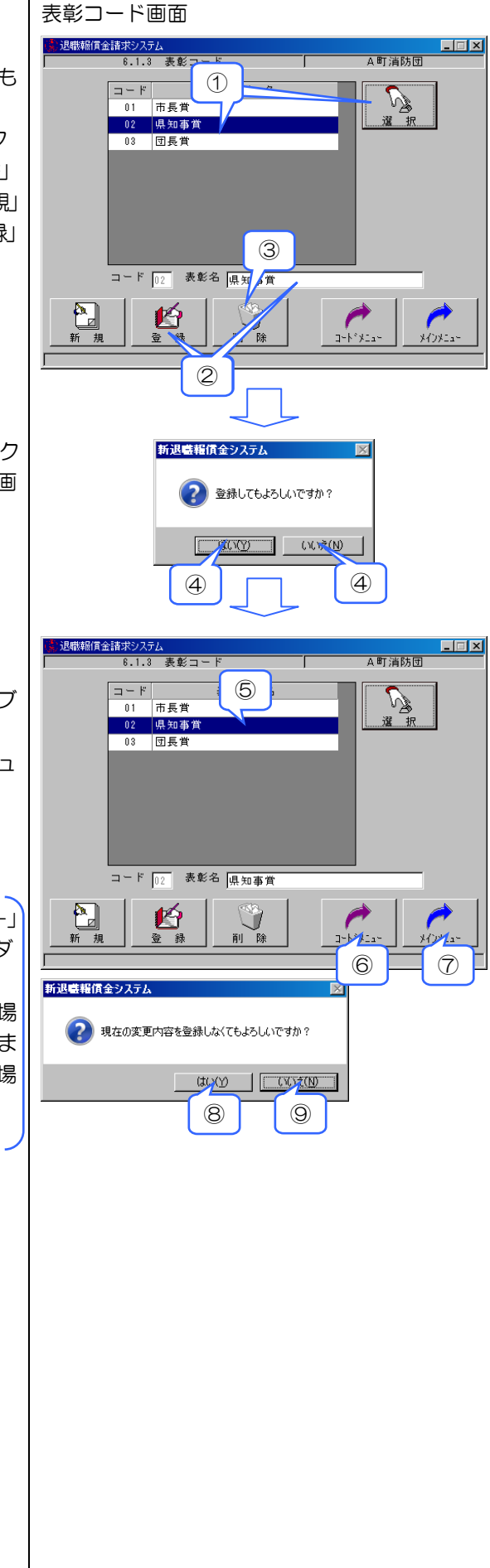

- ◆ 削除する場合は、次の方法によります。
- ① 削除する行をクリック
- ② 「選択」をクリック(又は削除する行をダブル クリック)
- ③ 「削除」 をクリック
  - ※ 削除する表彰を使用している団員が登録され ている場合は削除できません。
- ④ 「削除してもよろしいですか?」で「はい」をク リック(「いいえ」をクリックすると入力画 面に戻ります。)
- ⑤ 一覧から削除されていることを確認

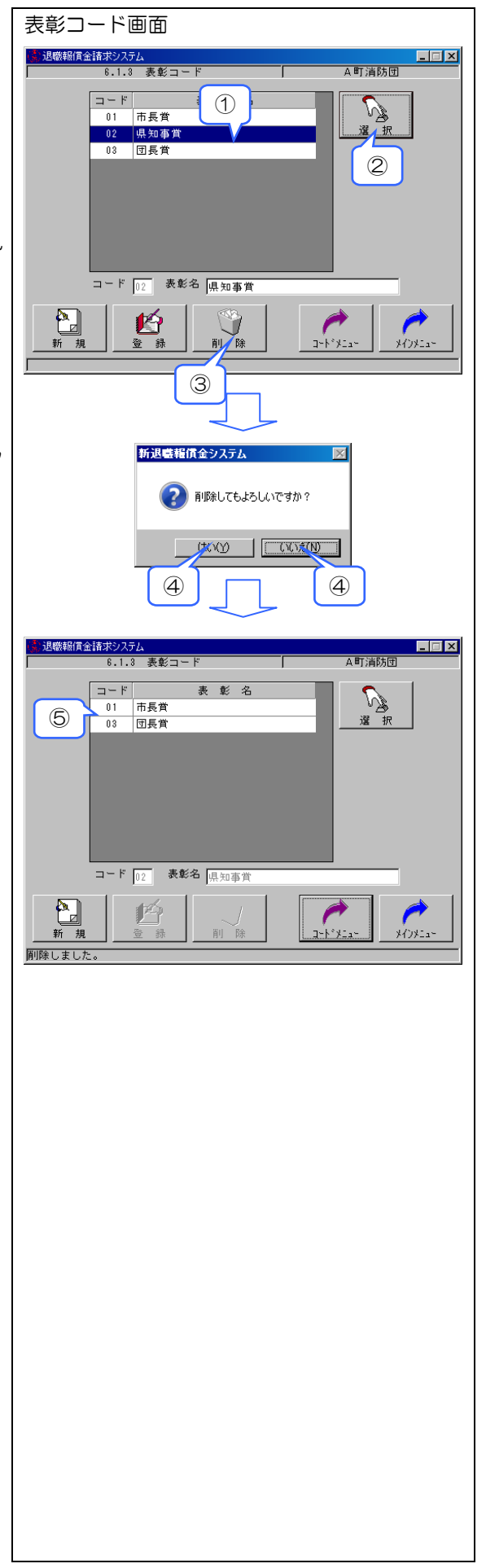

### 1-9 除算理由コードの設定

請求基礎年数から除算する期間の一般的な理 由が初期設定されています。追加が必要な場合 には入力・登録してください。

設定されている理由以外の理由を追加するに は、以下の手順で行います。

- メインメニュー「基本設定」→「除算理由 コード」をクリックし、除算理由コード画 面を表示
- ② 「新規」をクリック
- ③ 「コード」欄に2桁の数字を入力 (例:03)
  - コード番号 01、02、08、09 は登録済み なので、他の番号で入力すること。
- ④ 「除算理由」欄に新たに追加する「除算理 由」を入力(例:病気療養のため)。
- ⑤ 「登録」をクリック
- ⑥ 「登録してもよろしいですか?」で「はい」 をクリック(「いいえ」をクリックすると入 力画面に戻ります。)
- ⑦ 「コードメニュー」をクリックすると基本設定サブ メニュー画面に遷移します。
- ⑤ 「メインメニュー」をクリックするとメインメニュ ー画面に遷移します。
  - ※ コード 01 の「転出」とは 本システムでは、休団扱いにして住所を 区域外に移したり、6 か月未満の期間、居 住地を離れたりして、消防団に勤務しなか ったことが明白である場合を称します。

データの入力を行い、登録せずに「コードメニュ-」 又は「メインメニュ-」をクリックすると登録確認のダ イアログが表示されます。

- 「コードメニュー」をクリックして表示された場合、基本設定サブメニュー画面に遷移します。「メイソメニュー」をクリックして表示された場合、メインメニュー画面に遷移します。
- 🕕 入力画面に戻ります。

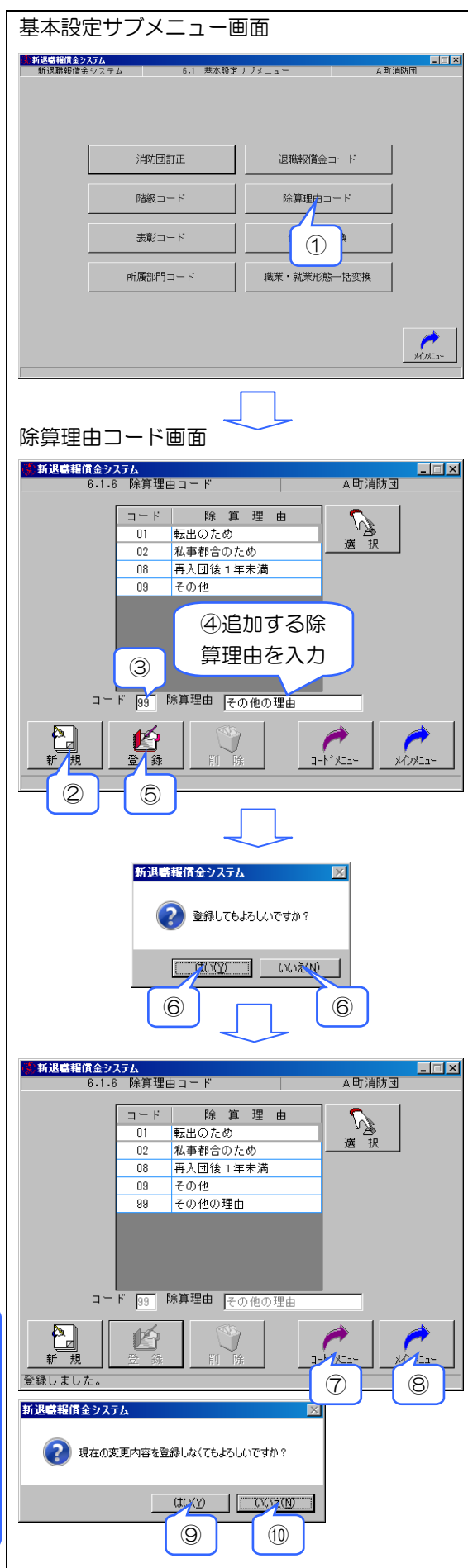

◆訂正する場合は、次の方法によります。

コード番号 01、02、08、09 は訂正できません。他のコードで新たに追加したデータのみ訂 正を行えます。

- 訂正する行をクリック後、「選択」をクリック(又は訂正する行をダブルクリック)
- ② 正しい除算理由を上書きして「登録」をク リック
- ③ コードを訂正する場合は、①の後に「削除」 をクリックして、いったん削除してから、 「新規」をクリックして正しいコードを入 力して「登録」
- ④ 「登録してもよろしいですか?」で「はい」
   をクリック(「いいえ」をクリックすると入 カ画面に戻ります。)
- ⑤ 一覧に反映されていることを確認
- ⑥ 「コードメニュー」をクリックすると基本設定サブ メニュー画面に遷移します。
- ⑦ 「メインメニュー」をクリックするとメインメニュー画面に遷移します。

データの訂正を行い、登録せずに「コードメニュ-」 又は「メインメニュ-」をクリックすると登録確認のダ イアログが表示されます。

- ③「コードメニュー」をクリックして表示された場合、基本設定サブメニュー画面に遷移します。「メインメニュー」をクリックして表示された場合、メインメニュー画面に遷移します。
- 9 入力画面に戻ります。

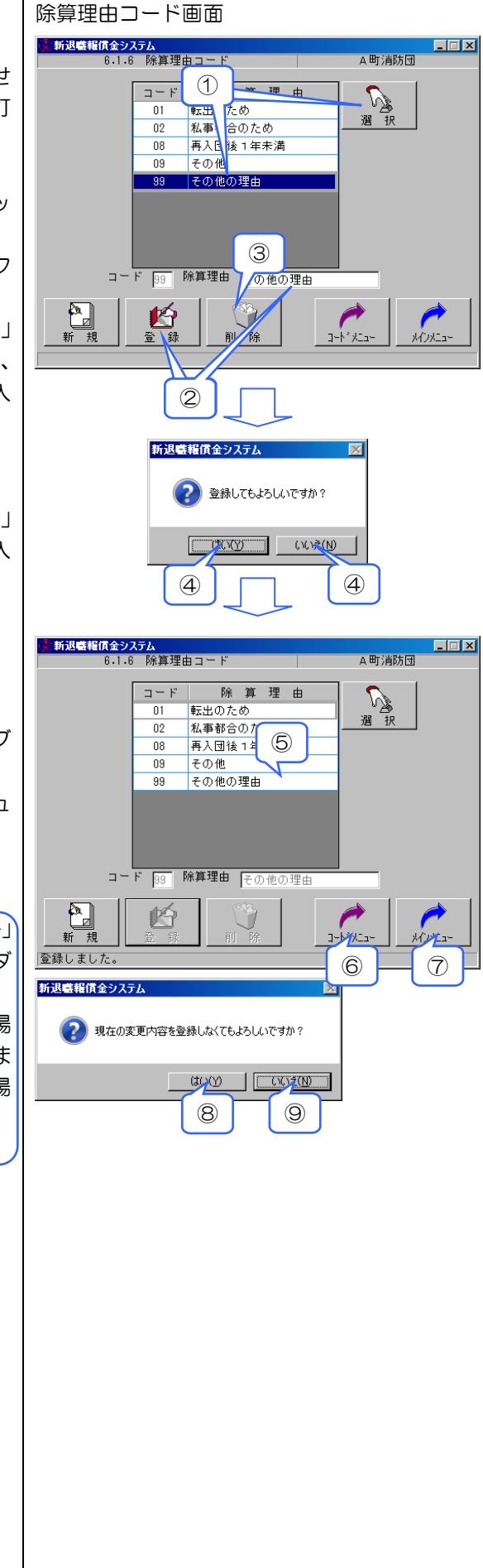

◆ 削除する場合は、次の方法によります。

コード番号 01、02、08、09 は削除できません。他のコードで新たに追加したデータのみ削除を行えます。また、削除する除算理由を使用している団員が登録されている場合は削除できません。

- ① 削除する行をクリック
- ② 「選択」をクリック(又は削除する行をダ ブルクリック)
- ③ 「削除」をクリック
- ④ 「削除してもよろしいですか?」で「はい」
   をクリック(「いいえ」をクリックすると入力画面に戻ります。)
- ⑤ 一覧から削除されていることを確認

### 1-10 住所・郵便番号の一括変換

市町村合併等による住所表示の変更を一括処 理する機能です。

個人情報画面で登録した住所・郵便番号の文 字列を任意の文字列に一括変換します。これに より、個々の消防団員の住所・郵便番号を修正 する手間が省けます。

変換処理は、以下の手順で行います。

- メインメニュー「基本設定」→「住所一括 変換」をクリックし、住所一括変換画面を 表示
- ② 「住所」又は「郵便番号」を選択
- ③ 「置換え前文字列に置き換えたい文字列 を、「置換え後文字列」に置き換え後の文字 列を入力
- ④ 「処理開始」をクリック

 ⑤ 「・・・よろしいですか?」で「はい」を クリック(「いいえ」をクリックすると処理 中断ダイアログが表示され、さらに「OK」 をクリックして入力画面に戻ります。)

⑥ 「OK」をクリック

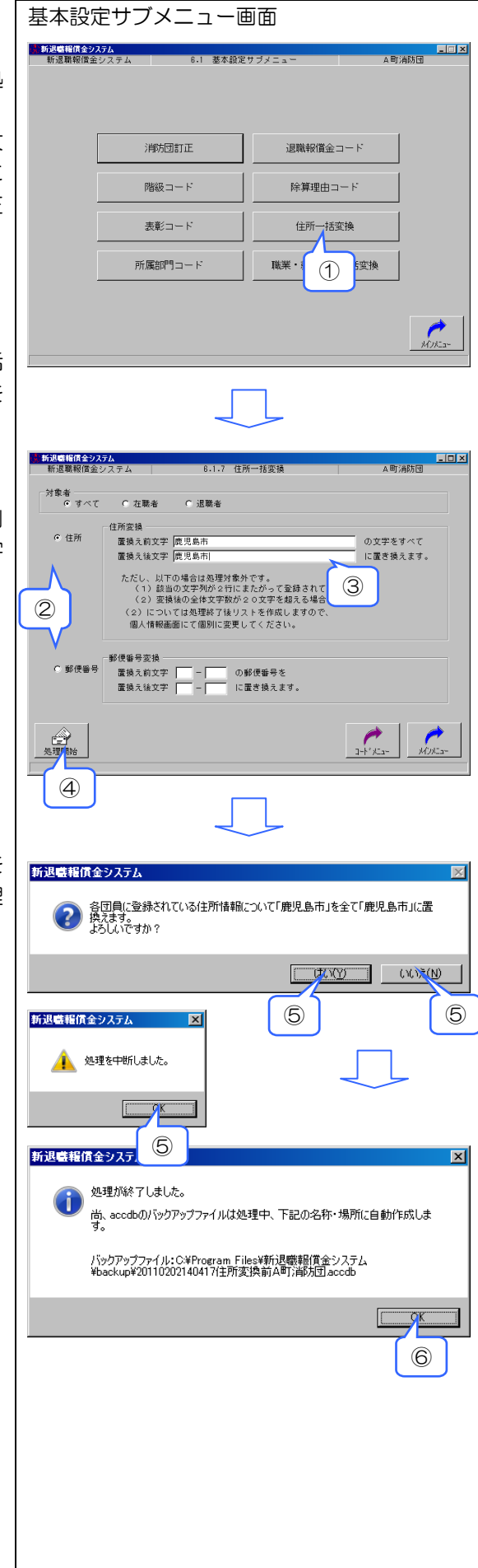

## 1-11 職業・就業形態の一括変換

個人情報で各団員に登録した職業・就業形態 を一括で変換を行います。なお、変換後は元に 戻せません。

- メインメニュー「基本設定」→「職業・就 業形態ー括変換」をクリックし、職業・就 業形態ー括変換画面を表示
- ◆ 職業コードの一括変換

| 変換前コード |                            | 変換後コード |                            |  |
|--------|----------------------------|--------|----------------------------|--|
| 1      | 農業                         | 5      | その他                        |  |
| 2      | 林業                         | 5      | その他                        |  |
| 3      | 漁業                         | 5      | その他                        |  |
| 4      | 鉱業                         | 5      | その他                        |  |
| 5      | 建設業                        | 5      | その他                        |  |
| 6      | 製造業                        | 5      | その他                        |  |
| 7      | 電気・ガス・熱<br>供給・水道業          | 5      | その他                        |  |
| 8      | 運輸・通信業                     | 5      | その他                        |  |
| 9      | 金融・保険業                     | 5      | その他                        |  |
| 10     | 卸売・小売業・<br>飲食業             | 5      | その他                        |  |
| 11     | 不動産業                       | 5      | その他                        |  |
| 12     | サービス業                      | 5      | その他                        |  |
| 13     | 公務(国家公務<br>員)              | 1      | 公務(国家公務<br>員)              |  |
| 14     | 公務(国家公務<br>員/日本郵政公<br>社職員) | 2      | 日本郵政グルー<br>プ職員             |  |
| 15     | 公務(地方公務<br>員)              | 3      | 公務(地方公務<br>員)              |  |
| 16     | 公務(特殊法人<br>等公務員に順ず<br>る職員) | 4      | 公務(特殊法人<br>等公務員に順ず<br>る職員) |  |
| 17     | 分類不能の産業                    | 5      | その他                        |  |
| 18     | その他                        | 5      | その他                        |  |

- ② 「職業コードー括変換」をクリック
- ③「はい」をクリックし、変換処理を実行(「いいえ」をクリックすると処理中断ダイアログが表示され、さらに「OK」をクリックすると、職業・就業形態ー括変換画面に戻ります。)
- ④ 「OK」をクリックすると、職業・就業形態 一括変換画面に戻ります。

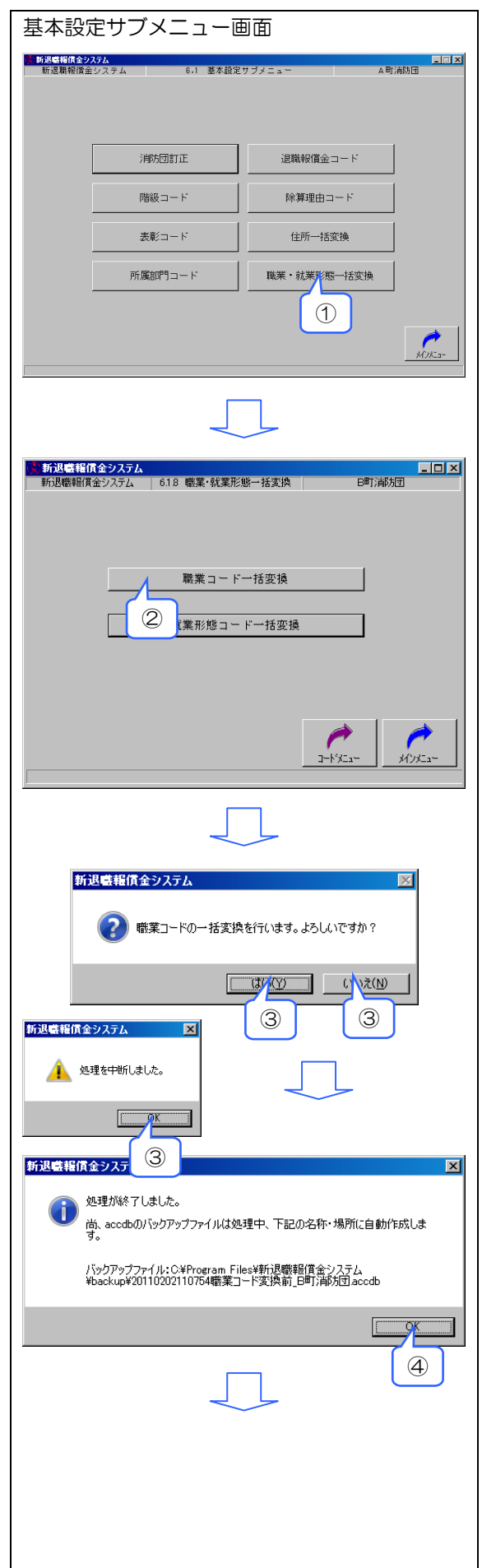

- ※ 職業コードの一括変換を行うと、その後 「職業コードー括変換」ボタンは使用で きません。
- ⑤ 基本設定サブメニュー画面に遷移します。
- ⑥ メインメニュー画面に遷移します。

|            | 職業コー   | "一括变换   |          |       |
|------------|--------|---------|----------|-------|
|            | 就業形態コ~ | - ドー括変換 |          |       |
|            |        |         |          |       |
|            |        |         |          |       |
| 処理が終了しました。 |        |         | 3-632-1- | MUKa- |
|            |        |         | 6        | 6     |
|            |        |         |          |       |
|            |        |         |          |       |
|            |        |         |          |       |
|            |        |         |          |       |
|            |        |         |          |       |
|            |        |         |          |       |
|            |        |         |          |       |
|            |        |         |          |       |
|            |        |         |          |       |
|            |        |         |          |       |
|            |        |         |          |       |
|            |        |         |          |       |
|            |        |         |          |       |
|            |        |         |          |       |
|            |        |         |          |       |
|            |        |         |          |       |
|            |        |         |          |       |
|            |        |         |          |       |
|            |        |         |          |       |
|            |        |         |          |       |
|            |        |         |          |       |
|            |        |         |          |       |
|            |        |         |          |       |
|            |        |         |          |       |
|            |        |         |          |       |
|            |        |         |          |       |
|            |        |         |          |       |

#### ◆ 就業形態コードの一括変換

| 変換前コード |              | 変換後コード |       |
|--------|--------------|--------|-------|
| 1      | 被用者          | 1      | 被用者   |
| 2      | 被用者のある業<br>主 | 2      | 自営業者  |
| 3      | 被用者のない業<br>主 | 2      | 自営業者  |
| 4      | 家族従業者        | 3      | 家族従業者 |
| 5      | 役員           | 5      | その他   |
| 6      | 家庭内職者        | 5      | その他   |
| 7      | _            | 4      | 学生    |

- ① 「就業形態コードー括変換」をクリック
- ② 「はい」をクリックし、変換処理を実行(「いいえ」をクリックすると処理中断ダイアログが表示され、さらに「OK」をクリックすると、職業・就業形態ー括変換画面に戻ります。)
- ③ 「OK」をクリックし、職業・就業形態一括 変換画面に戻ります。
  - ※ 就業形態コードの一括変換を行うと、「職業コードー括変換」ボタンは使用できません。

④ 基本設定サブメニュー画面に遷移します。⑤ メインメニュー画面に遷移します。

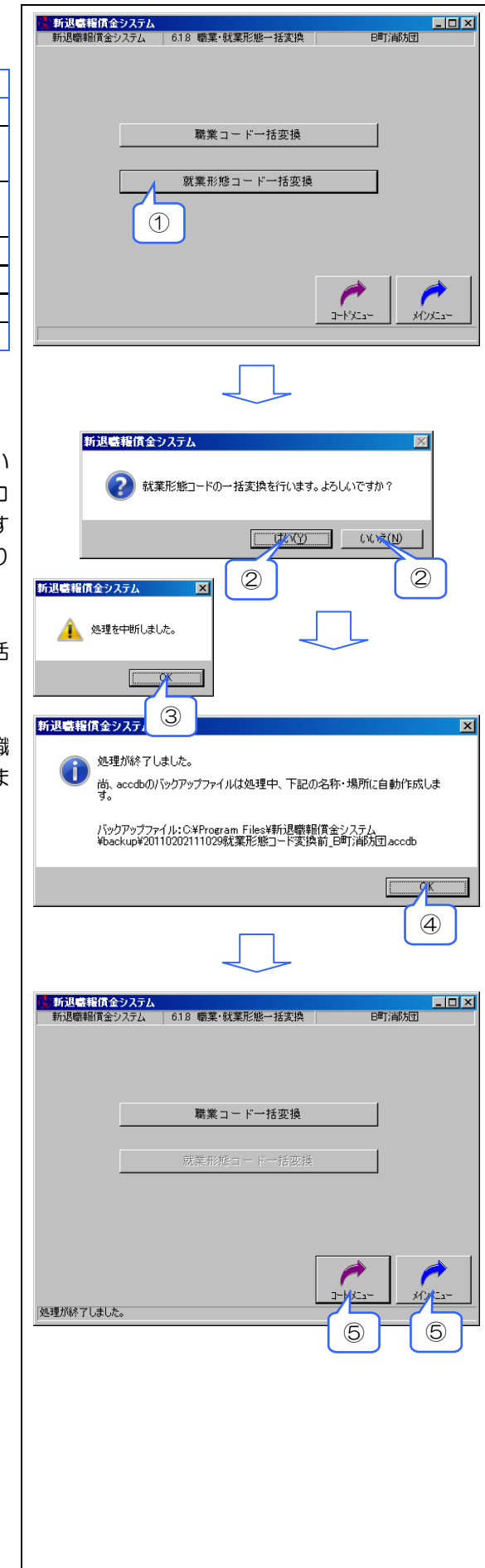